# I-PLAN Sistem Maklumat Gunatanah Perancangan Bersepadu

Dokumen Manual Pengguna

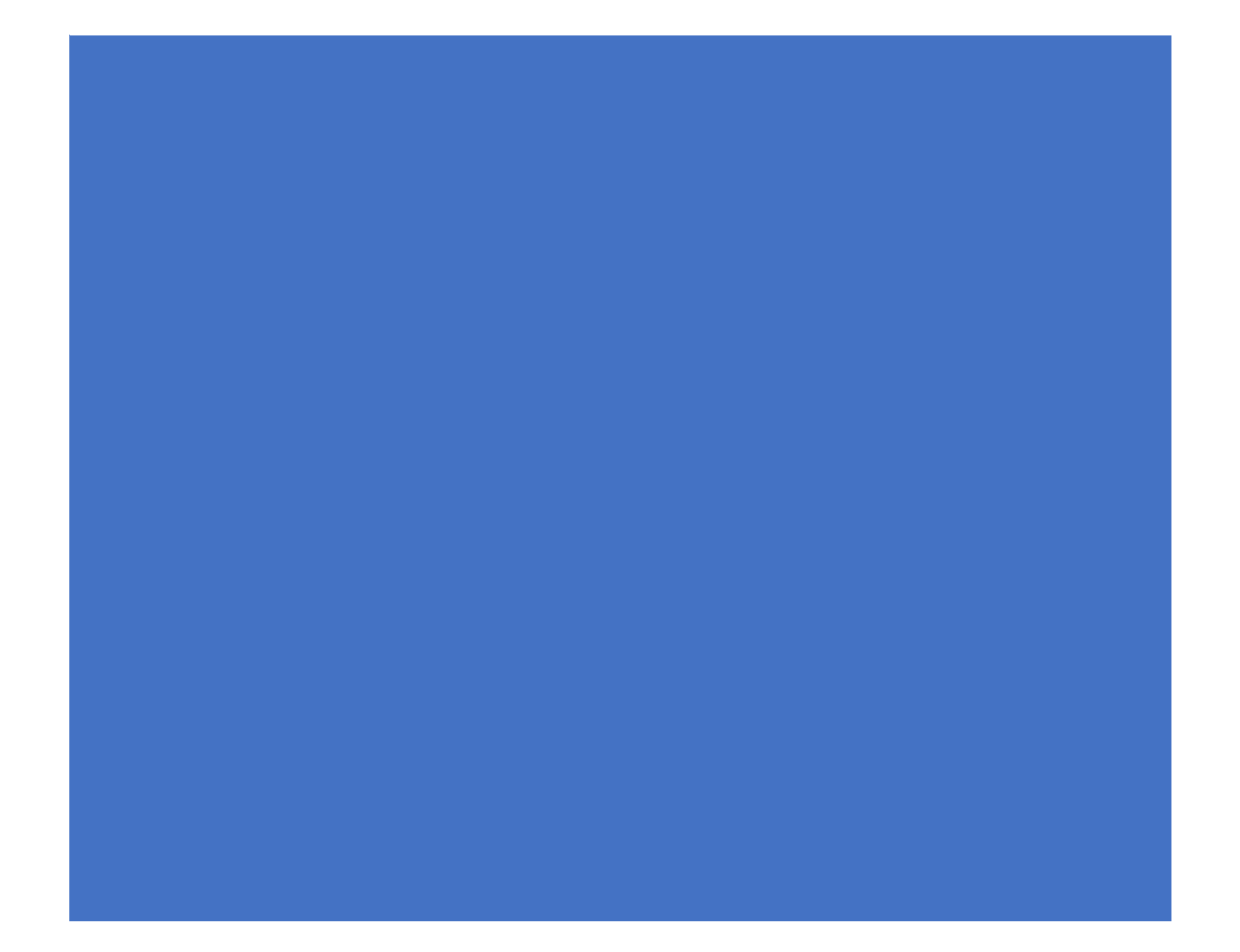

# Paparan Utama

1. Buka pautan <u>https://iplan.planmalaysia.gov.my/</u>. Halaman utama bagi i-Plan adalah seperti yang terpapar di rajah bawah

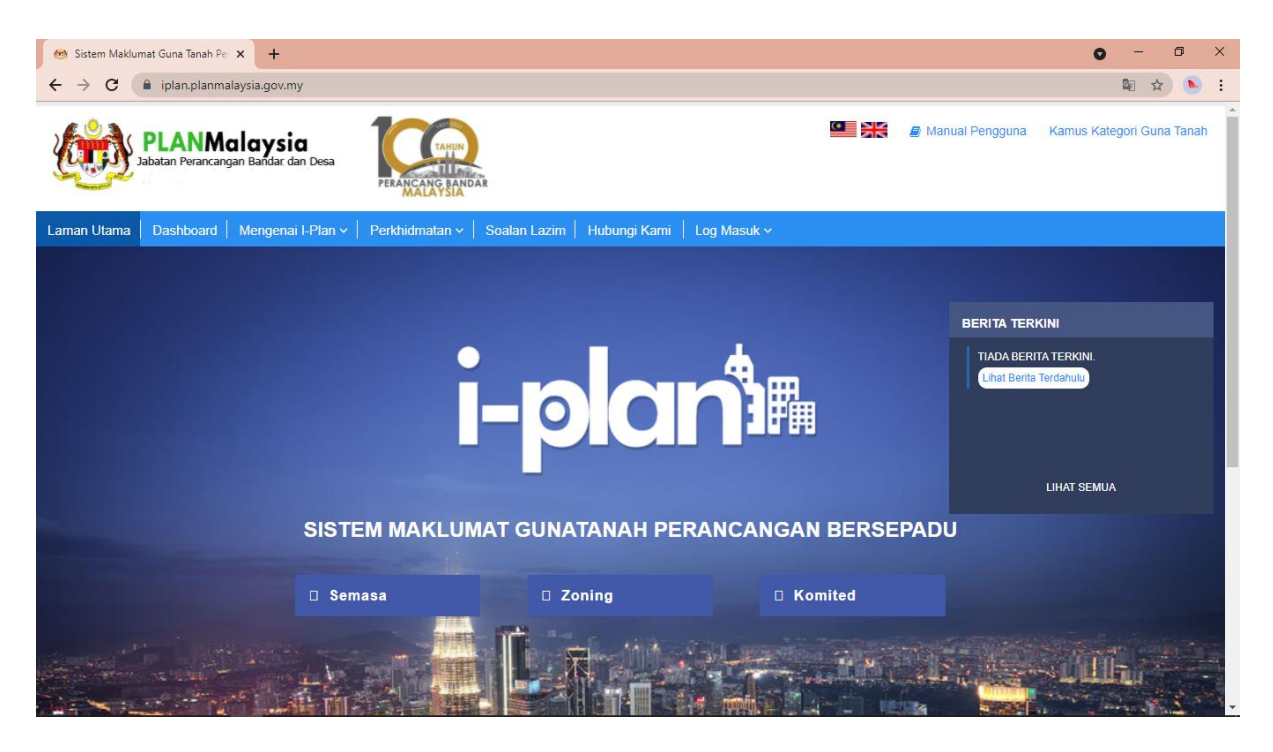

# Capaian ke Modul Kawalan Perancangan dan Penganalisaan (MKPPS)

Terdapat tiga cara untuk ke capaian MKPPS iaitu dari halaman utama, pemetaan interaktif dan Dashboard.

# 1. Capaian ke MKPPS dari halaman utama

## i. Klik menu Perkhidmatan dan pilih Modul Kawalan Perancangan dan Penganalisaan Spatial

| PLANMalaysia<br>Jabatan Perancangan Bandar dan Desa |                                                            | nual Pengguna Kamus Kategori Guna Tanah         |
|-----------------------------------------------------|------------------------------------------------------------|-------------------------------------------------|
| Laman Utama   Dashboard   Mengenai I-Plan ~         | Perkhidmatan 🗸 🛛 Soalan Lazim 🕴 Hubungi Kami 📗 Log Masuk 🗸 |                                                 |
|                                                     | Pemetaan Interaktif                                        |                                                 |
|                                                     | Penerbitan                                                 |                                                 |
|                                                     | Pautan                                                     | BERITA TERKINI                                  |
|                                                     | Integrasi                                                  | TIADA BERITA TERKINI.<br>Lihat Berita Terdahulu |
|                                                     | Kamus Kategori Guna<br>Tanah                               |                                                 |
|                                                     | Modul Kawalan<br>Perancangan dan<br>Penganalisaan Spatial  | LIHAT SEMUA                                     |
| SIST                                                | M MAKLUMAT GUNATANAH PERANCANGAN BERSEPAD                  | U                                               |
| □ Sem                                               | asa 🛛 Zoning 🔹 Komited                                     |                                                 |
|                                                     |                                                            |                                                 |

ii. Sistem akan memaparkan paparan utama MKPPS seperti rajah di bawah

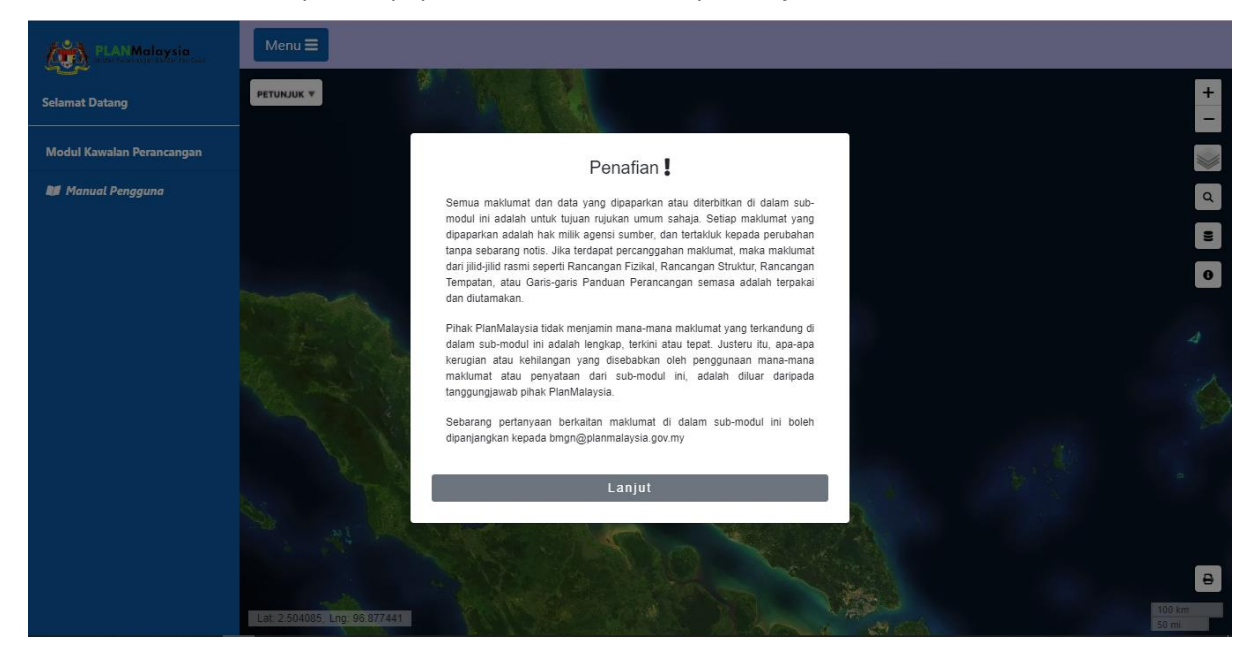

# 2. Capaian ke MKPPS dari halaman Pemetaan Interaktif

| PLANMalaysia<br>Jabatan Perancangan Bandar dan Desa | PERANCANG BANDAR         |                              |                | Ianual Pengguna Kamus Kategori Guna Tanah                                                                                                    |
|-----------------------------------------------------|--------------------------|------------------------------|----------------|----------------------------------------------------------------------------------------------------|
| Laman Utama   Dashboard   Mengenai I-Plan 🗸         | Perkhidmatan ~ Soalan La | azim   Hubungi Kami   Log Ma | asuk 🗸         |                                                                                                    |
|                                                     | Pemetaan Interaktif      |                              |                |                                                                                                    |
|                                                     | Penerbitan               |                              |                |                                                                                                    |
|                                                     | Pautan                   |                              |                | BERITA TERKINI                                                                                                    |
|                                                     | Integrasi                |                              |                | TIADA BERITA TERKINI.<br>Lihat Berita Terdahulu                                                                                                    |
|                                                     | Kamus Kategori Guna      |                              |                |                                                                                                    |
|                                                     | lanah<br>Medul Kawalan   |                              |                |                                                                                                    |
|                                                     | Perancangan dan          |                              |                |                                                                                                    |
|                                                     | Penganalisaan Spatial    |                              |                | LIHAT SEMUA                                                                                                    |
| SIST                                                | EM MAKLUMAT GU           | INATANAH PERANC              | CANGAN BERSEPA | DU                                                                                                    |
|                                                     |                          |                              |                |                                                                                                    |
| □ Sen                                               | nasa                     | Zoning                       | Komited        | Contraction of the local division in which the local division in which the local division is not the local division of the local division of the local div |
|                                                     |                          |                              |                |                                                                                                    |

i. Klik Perkhidmatan dan seterusnya pilih Pemetaan Interaktif

ii. Sistem akan memaparkan paparan halaman Pemetaan Interaktif seperti rajah di bawah

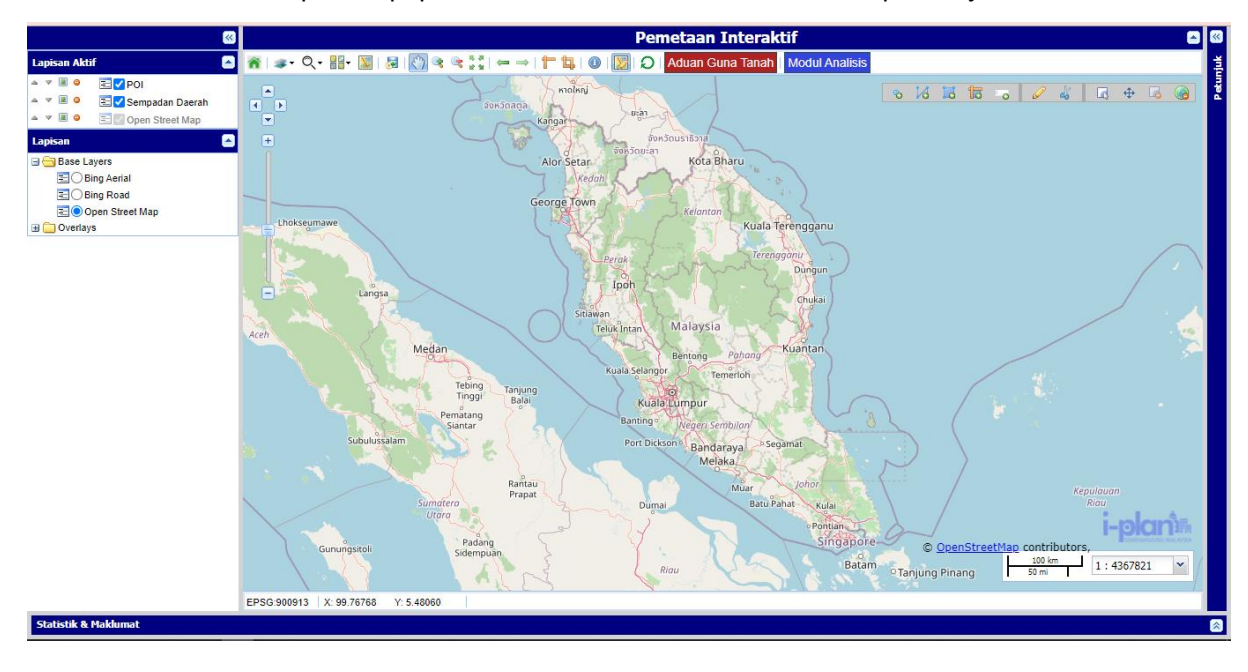

- taan Interaktif 🞢 | 🚁 - Q - 🏭 💹 | 😹 🕎 🤏 👒 👯 | C 🗾 🔍 🖉 🖉 Modul Analisis , , , , POI
   ■ ○ ⊇ ✓ POI
   ■ ○ ⊇ ✓ Sempadan Daerah หาดใหญ่ ∘ 1⁄3 15 15 -₀ 🖉 🐇 🖪 🕂 🚱 Kangar 8:3 Compared Street Map 2 0 Kota Bharu Base Layers Alor Setar Base Layers Bing Aerial Bing Road Copen Street Map George Tow Kuala Terengganu 🗄 🚞 Overlays Ipoh Malaysia Teluk Intan Medan Kuantan Bentong Tebing Tinggi anjung Balai Kuala Lumpu natang iantar Banting Port Dickson Bandaraya Mejaka Segamat Rantau Prapat Mua Batu Pahat Dumai Kulai i-plants Pontian C 1:4367821 Batam Tanjung Pinang ~ ⊩ EPSG:900913 X: 103.94248 Y: 6.98770 Statistik & Maklumat
- iii. Kemudian, pergi ke menu Toolbar di bahagian atas halaman dan klik pada Modul Analisis.

iv. Sistem akan memaparkan paparan utama MKPPS seperti rajah di bawah.

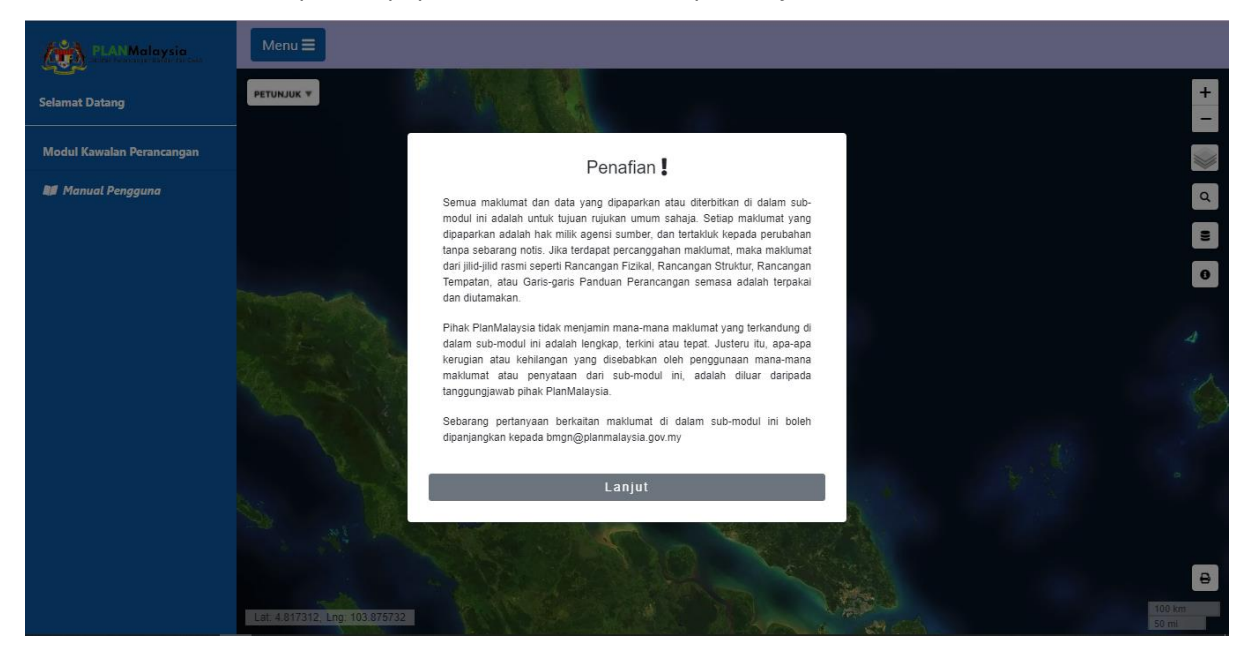

# 3. Capaian ke MKPPS dari halaman Dashboard

 Daftar masuk dengan klik pada menu Log Masuk dan masukkan No Kad Pengenalan yang didaftarkan serta kata laluan di ruangan Kata Laluan.

| PLANMalays<br>Jabatan Perancangan Bandar | dan Desa                        | R                           |                                                    | 🔮 Manual Pengguna | Kamus Kategori Guna Tanah                                                                                                    |
|------------------------------------------|---------------------------------|-----------------------------|----------------------------------------------------|-------------------|----------------------------------------------------------------------------------------------------|
| Laman Utama Dashboard Menger             | nai I-Plan 🗸 📔 Perkhidmatan 🗸 🏻 | Soalan Lazim   Hubungi Kami | Log Masuk 🗸                                        |                   |                                                                                                    |
|                                          |                                 | -plc                        | LOG MASUK<br>No KP/<br>810803125946<br>Kata Laluan | Lupa Kata Laluan? | ERKINI.<br>Brulu)                                                                                                    |
|                                          | SISTEM MAKLUM                   | AT GUNATANAH                | Daftar Sekarangi                                   |                   |                                                                                                    |
|                                          | 🛛 Semasa                        | D Zoning                    | 🛛 Komited                                          |                   | of the local division of the local divisione |
|                                          |                                 | LAR                         |                                                    |                   |                                                                                                    |

ii. Klik butang Log Masuk dan paparan yang muncul adalah seperti rajah di bawah.

|                           |           |                                                                                                    |                                                                                                    |                     | <b>2</b> 0 | 39 | 👃 🛛 | azrul -       |
|---------------------------|-----------|----------------------------------------------------------------------------------------------------|----------------------------------------------------------------------------------------------------|---------------------|------------|----|-----|---------------|
| azrul<br>SuperAdmin       | >         | I-Plan<br>Sistem Makumat Guna Tanah Perancangan Bersepadu (i-Plan)                                                                             |                                                                                                    |                     |            |    |     | ~ 27 SEP 2021 |
| Utama                     | Q         | 🖨 Laman Utama                                                                                                    |                                                                                                    |                     |            |    |     | ■ MY -        |
| Dashboard Labuan          | Ģ         |                                                                                                    |                                                                                                    |                     |            |    |     |               |
| Pemetaan Interaktif       | 0         | N RUMUSAN PECAHAN GUNATANAH                                                                                                    |                                                                                                    |                     |            |    |     |               |
| Modul Kawalan Perancangan | I         | NEGERI                                                                                                    |                                                                                                    | TAHUN               |            |    |     |               |
| dan Penganalisaan Spatial |           | SEMUA NEGERI                                                                                                    | ~                                                                                                    | 2019                |            | ~  |     |               |
| Pengurusan Gunatanah      |           | DAERAH                                                                                                    |                                                                                                    |                     |            |    | DAD |               |
| Pengesahan                |           | SEMUA DAEKAN                                                                                                    | ~                                                                                                    | SEMUA MUKIM         |            | Ň  | PAP | AN MANLOMAT   |
| Repositori                | 888       | STATISTIK GUNATANAH SEMASA                                                                                                    |                                                                                                    | STATISTIK GUNATANAH | KOMITED    |    |     |               |
| Pengurusan Lapisan        |           | KOD GUNATANAH                                                                                                    | %                                                                                                    | KOD GUNATANAH       |            |    |     | %             |
| Pengurusan Pengguna       | <u>19</u> | JUMLAH                                                                                                    | 100.00                                                                                                    | JUMLAH              |            |    |     | 100.00        |
| Pengurusan Laman Utama    | ۲         |                                                                                                    | -1                                                                                                    |                     |            |    |     |               |
| Pentadbiran Sistem        | ٩,        | © 2021 Gauatan Perancanyan bahdar & DeSa (Semehanjung Malays)<br>Paparan terbaik menggunakan Edge, Chrome atau Firefox dengan resolusi 1920x10 | Jabalan Perancangan Bandar & Desa (Semenanjung Malaysia)<br>terbak menggunakan Edge, Chrome atau Findox dengan resolusi 1920x1080 |                     |            |    |     |               |
| Manual Pengguna           | m         |                                                                                                    |                                                                                                    |                     |            |    |     |               |

iii. Kemudian, klik pada menu Modul Kawalan Perancangan dan Penganalisaan Spatial dan di sub menunya pilih Papar Modul.

| SEMENANCIANG MALAYSIA                                   | -                   |                            |                                                                                                    |          |  |         |                       | =      | -   |               |
|---------------------------------------------------------|---------------------|----------------------------|----------------------------------------------------------------------------------------------------|----------|--|---------|-----------------------|--------|-----|---------------|
| azrul<br>SuperAdmin                                     | >                   | I-Plan<br>Sistem Ma        | I-Plan<br>Sistem Maklumat Guna Tanah Perancangan Bersepadu (I-Plan)                                                        |          |  |         |                       |        |     | ~ 27 SEP 2021 |
| Utama                                                   | Ţ                   | 🐔 Lam                      | nan Utama                                                                                                    |          |  |         |                       |        |     | 🛤 MY 👻        |
| Dashboard Labuan                                        | Q                   |                            |                                                                                                    |          |  |         |                       |        |     |               |
| Pemetaan Interaktif                                     | 0                   | 🕅 RUN                      | IUSAN PECAHAN GUNATANAH                                                                                                    |          |  |         |                       |        |     |               |
| Madul Kawalan Darangangan                               | 17                  | NEGERI                     |                                                                                                    |          |  | TAHUN   |                       |        |     |               |
| dan Penganalisaan Spatial                               |                     | SEMUA                      | NEGERI                                                                                                    | ~        |  | 2019    |                       | $\sim$ |     |               |
| Papar Modul                                             |                     | DAERAH                     | ł                                                                                                    |          |  | MUKIM   |                       |        | _   |               |
|                                                         |                     | SEMUA                      | DAERAH                                                                                                    | $\sim$   |  | SEMUA N | /UKIM                 | $\sim$ | PAR | AR MAKLUMAT   |
| Kawalan Perancangan                                     |                     |                            |                                                                                                    |          |  |         |                       |        |     |               |
| Garis Panduan Kecerunan dan<br>Ketinggian               |                     | STATIS                     | TIK GUNATANAH SEMASA                                                                                                    |          |  | STATIST | TIK GUNATANAH KOMITED |        |     |               |
|                                                         | _                   | KOD                        | GUNATANAH                                                                                                    | %        |  | KOD     | GUNATANAH             |        |     | %             |
| Pengurusan Gunatanan                                    | =                   | JUML                       | AH                                                                                                    | 100.00   |  | JUMLA   | н                     |        |     | 100.00        |
| Pengesahan                                              |                     |                            |                                                                                                    |          |  |         |                       |        |     |               |
| Repositori                                              | 000                 | © 2021 Jai<br>Paparan terb | batan Perancangan Bandar & Desa (Semenanjung Malaysi<br>aik menggunakan Edge, Chrome atau Firefox dengan resolusi 1920x108 | a)<br>10 |  |         |                       |        |     | v5.2.0        |
| Pengurusan Lapisan                                      |                     |                            |                                                                                                    |          |  |         |                       |        |     |               |
| Pengurusan Pengguna<br>plan-dev.ga/sistem-iplan/app/mod | <b></b> ul_analysis | 5                          |                                                                                                    |          |  |         |                       |        |     |               |

iv. Paparan halaman MKPPS adalah seperti rajah di bawah.

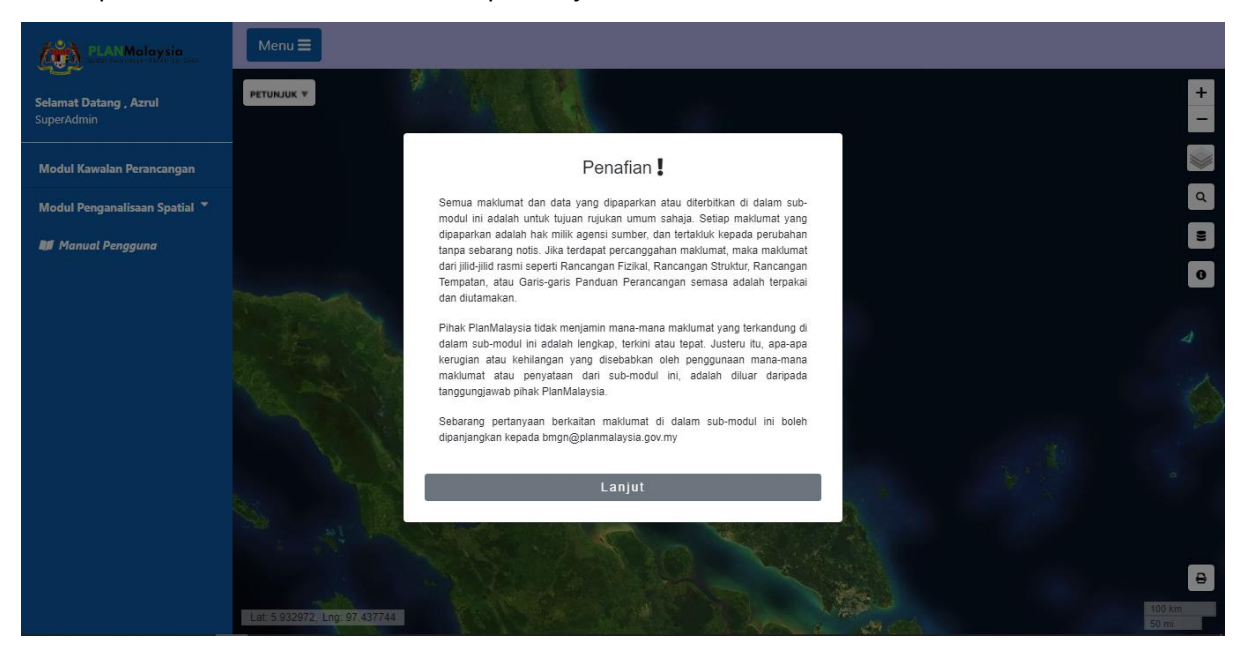

# Pemetaan Interaktif Modul Kawalan Perancangan dan Penganalisaan Spatial

Apabila ketiga-tiga cara capaian ke MKPPS diteruskan lagi dengan mengklik **Lanjut**, paparan sebenar MKPPS yang menggunakan elemen pemetaan interaktif sebagai medium penyampaian maklumat adalah seperti yang ditunjukkan di rajah di bawah.

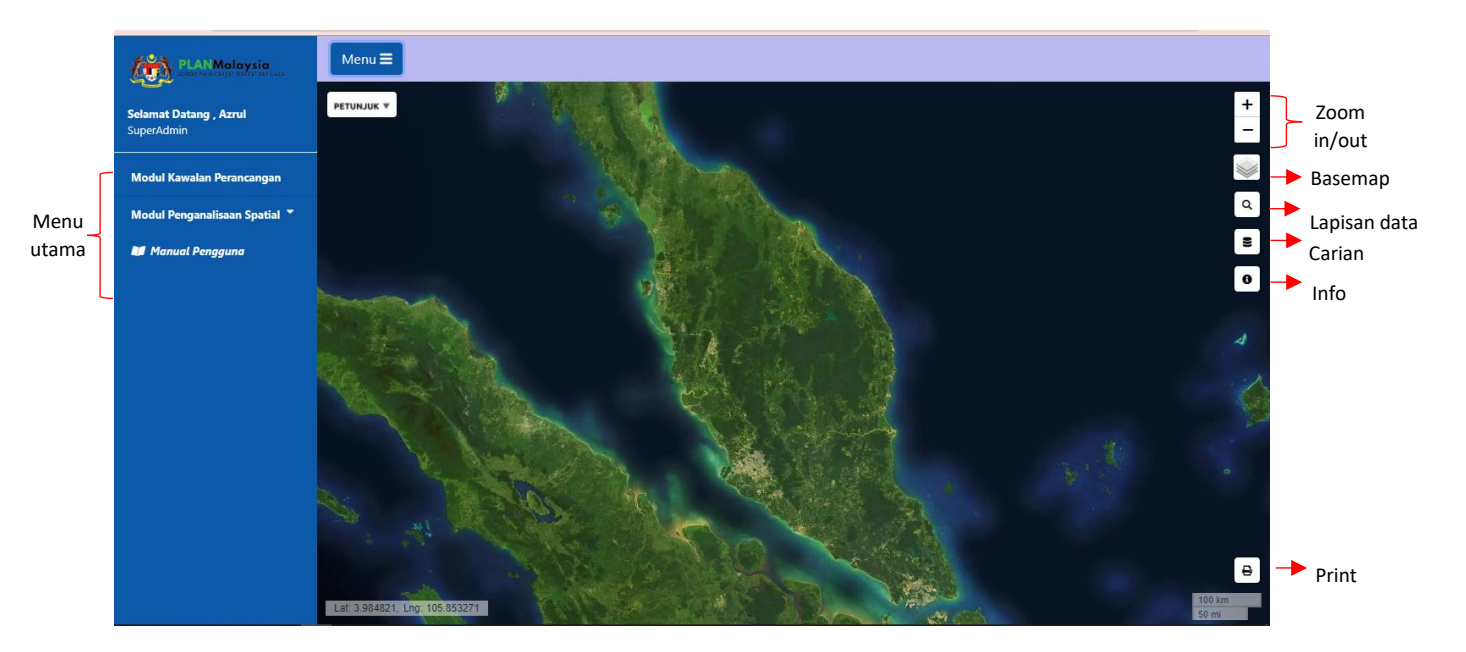

#### 1. Pemilihan Kawasan (Filter)

i. Untuk membuat pemilihan kawasan kebiasaannya satu paparan mengenai Sempadan
 Pentadbiran akan muncul di paparan modul atau pengguna boleh klik butang Buka Tetapan

**Carian** A dan paparan **Sempadan Pentadbiran** akan muncul di skrin. Isikan butiran seperti di bawah dan kemudian klik **Hantar**.

- Negeri Perak
- Daerah Hilir Perak
- Mukim Bagan Datuk

| PLANMalaysia                                | Menu =                         |   |
|---------------------------------------------|--------------------------------|---|
| <b>Selamat Datang , Azrul</b><br>SuperAdmin | PETUNJUK *                     | + |
| Modul Kawalan Perancangan                   | Contraction of the section     |   |
| Modul Penganalisaan Spatial 🔻               | Sempadan Pentadbiran           | Q |
| 💵 Manual Pengguna                           | Negeri Perak V                 | 8 |
|                                             | Daerah Hilir Perak V           | 0 |
|                                             | Mukim Bagan Datuk V            |   |
|                                             | Pihak Berkuasa Tempatan        |   |
|                                             | Batal Hapus Hantar             |   |
|                                             |                                |   |
|                                             | Lat! 2.975956, Lng: 100.217285 | 8 |

ii. Paparan peta gunatanah akan dipaparkan di skrin bagi kawasan yang dipilih.

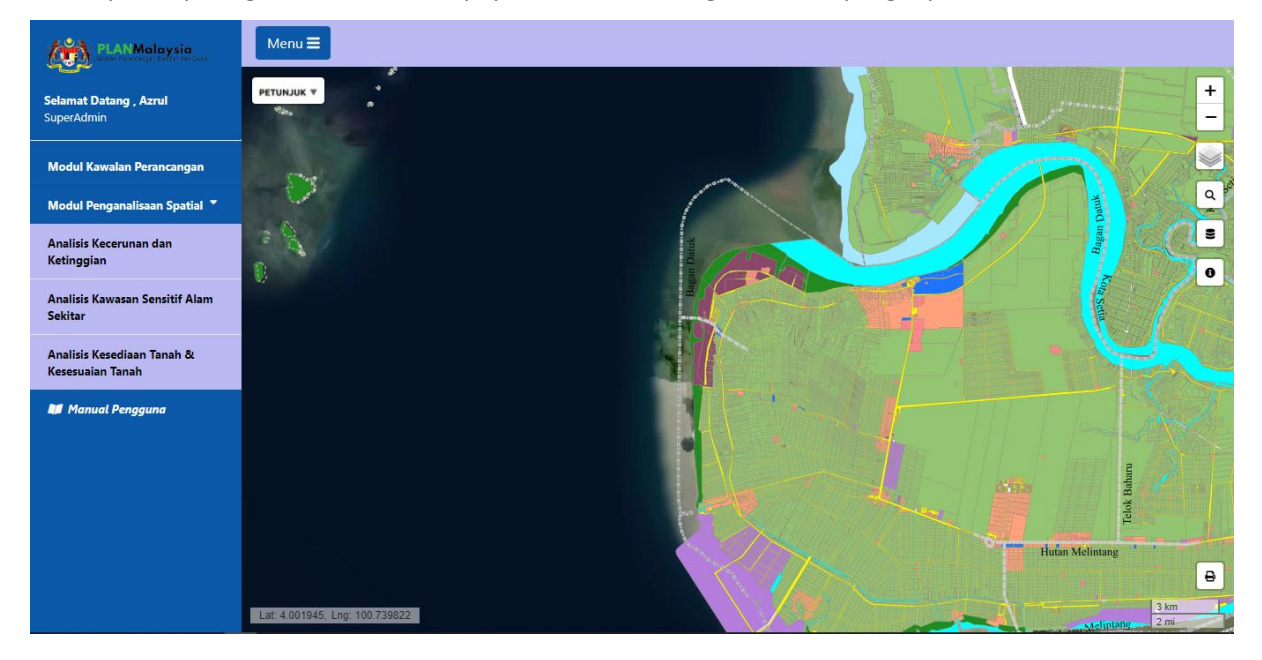

# 2. Zoom In/Out

i. Untuk melihat sesuatu paparan tempat secara lebih dekat, klik butang **Zoom in** + . Rajah di bawah menunjukkan peta yang sudah di Zoom in.

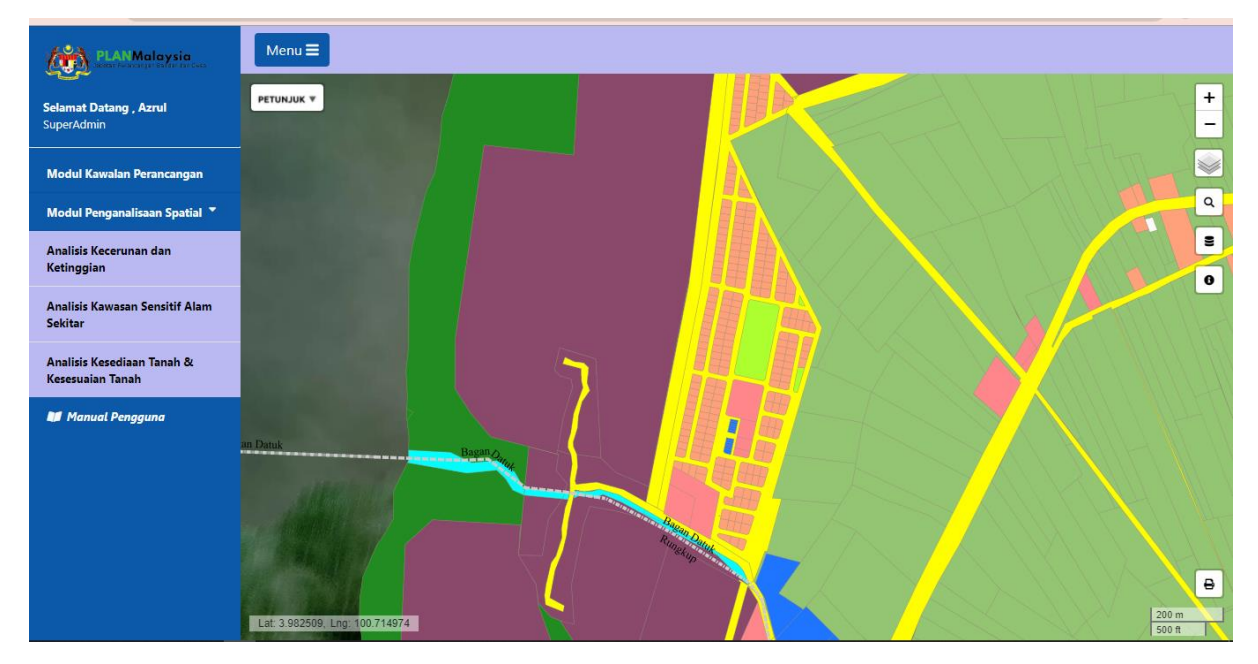

Manakala, untuk mengecilkan paparan, di kawasan yang sama, klik butang Zoom out
 Rajah di bawah menunjukkan peta yang sudah di Zoom out.

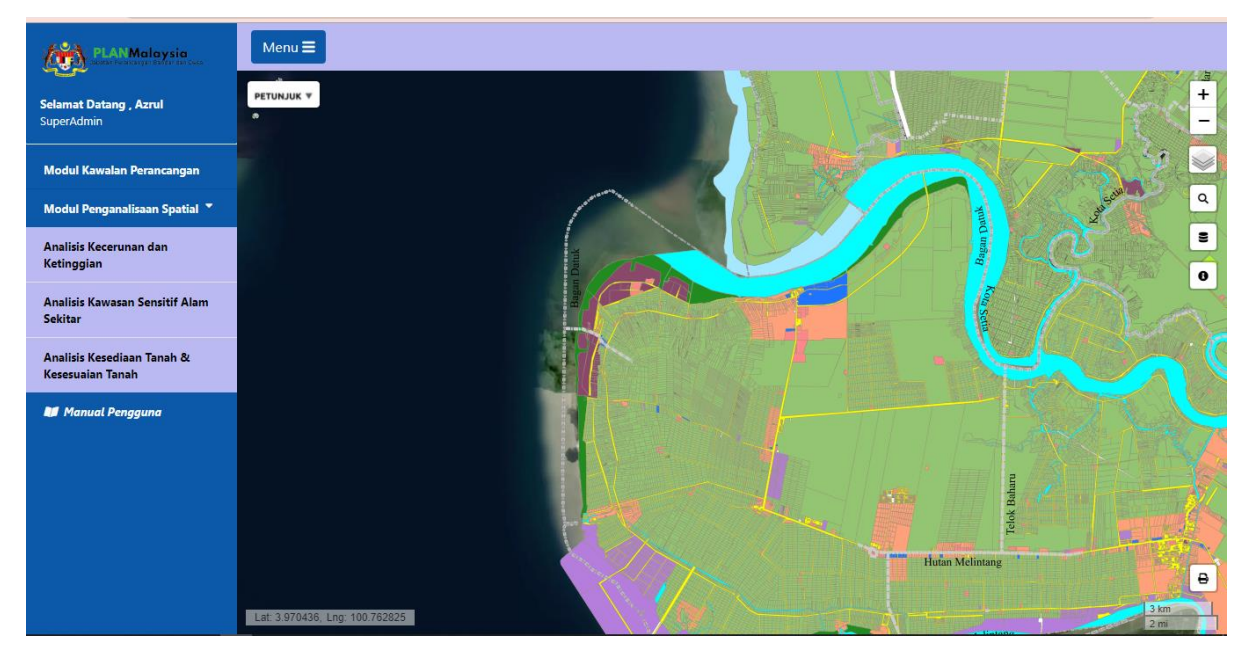

#### 3. Penukaran Peta Dasar (Basemap)

i. Untuk menukar peta dasar, klik pada butang 🖾 dan pilih peta dasar yang bersesuaian.

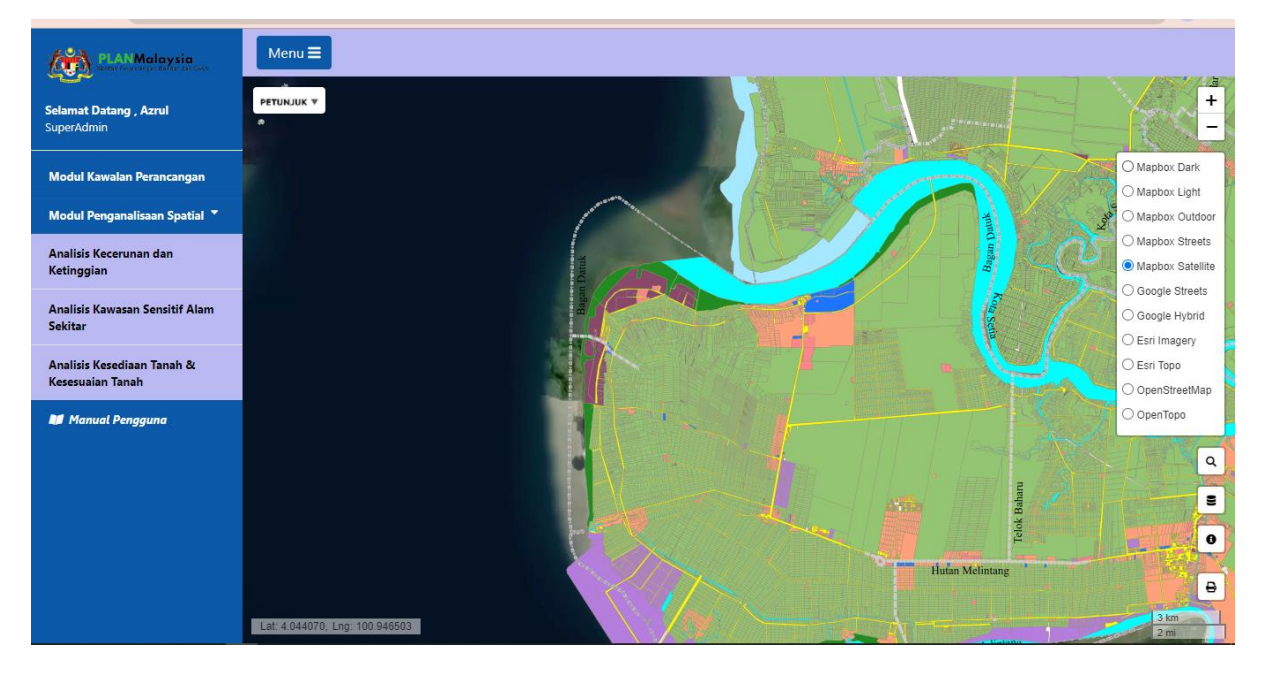

ii. Untuk paparan seperti rajah di bawah ini, peta dasar Open Street Map telah dipilih.

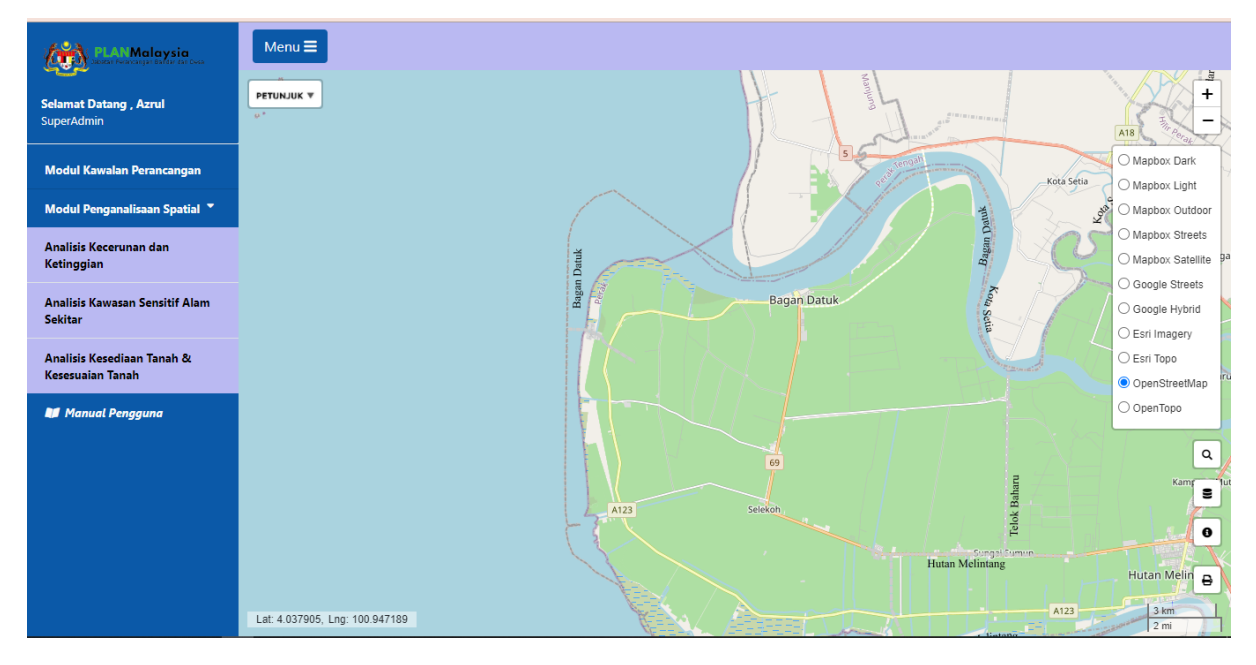

## 4. Paparan Lapisan Data

i. Untuk memaparkan lapisan data-data atau informasi yang berkaitan dan tujuan, klik butang

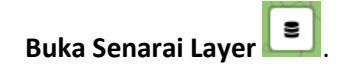

ii. Satu paparan Lapisan Data akan muncul di skrin seperti rajah di bawah.

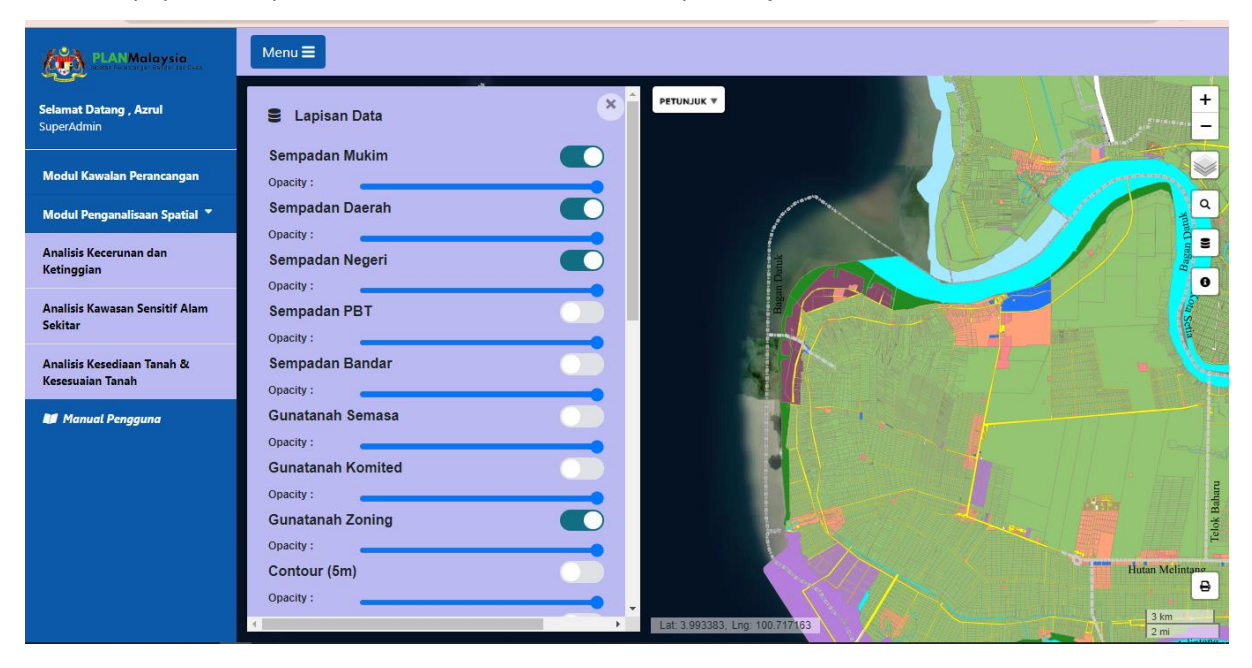

iii. Di sini pengguna dapat **mengaktifkan** dan **menyahaktifkan** lapisan data atau maklumat yang ingin dipaparkan di atas peta interaktif.

11

- 5. Muatnaik Data ke Peta Interaktif Secara On-The-Fly
- Pada paparan Lapisan Data yang sama, skrol ke bawah dan klik pada Tambahan Lapisan
   Dinamik. Pilih data yang ingin dimuat naik. Data mestilah di dalam format (.zip atau .kml) dan klik Hantar

| PLAN Malaysia                        | Menu =                   |                                                                                                    |                                   |
|--------------------------------------|--------------------------|----------------------------------------------------------------------------------------------------|-----------------------------------|
|                                      | Onacity :                | 😨 Open                                                                                                    | ×                                 |
| Selamat Datang , Azrul<br>SuperAdmin | Contour (5m)             | $\leftrightarrow$ $\rightarrow$ $\land$ $\uparrow$ $\square$ > This PC > Desktop > IPLAN > $\checkmark$ $\circlearrowright$                                                                                                    | Search IPLAN                      |
| 1.0225,55500                         | Opacity :                | Organize 🔻 New folder                                                                                                    |                                   |
| Modul Kawalan Perancangan            | Lot Kadaster             | This PC                                                                                                    | Date modified Type                |
| Modul Penganalisaan Spatial 🍷        | Opacity :                | 3D Objects     Rujukan1_UAT     Desktop     Rujukan2_D17 KRISA                                                                                                    | 27/9/2021 9:26 PM File folder Q   |
| 🔰 Manual Pengguna                    | Opacity :                | Documents                                                                                                    | 28/9/2021 11:51 AM WinRAR ZIP arc |
|                                      | Tambahan Lapisan Dinamik | Downloads     Music     Pictures                                                                                                    |                                   |
|                                      | Drag & Drop file upload  | Videos Videos V |                                   |
|                                      | Select file              | File name: HilirPerak                                                                                                    | Custom Files                      |
|                                      | Hantar                   | Lat: 3.705300, Lng: 99.552612                                                                                                    |                                   |

ii. Data bagi daerah Hilir Perak telah berjaya di tambah masuk ke atas peta.

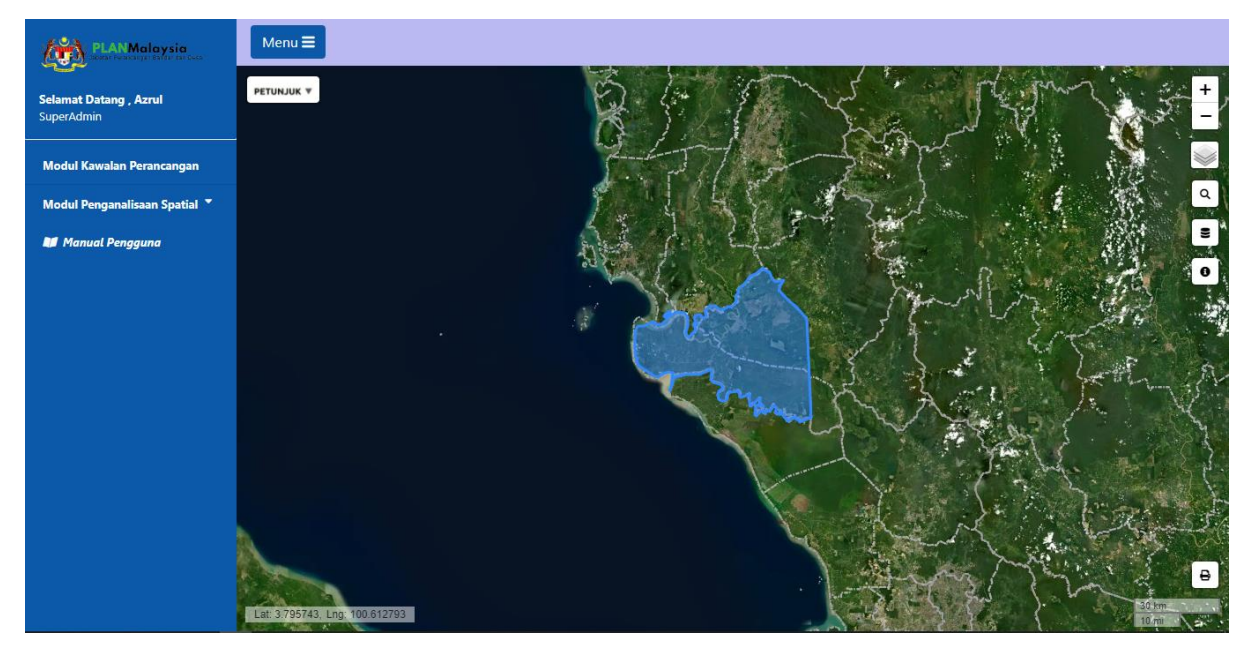

## 6. Paparan Maklumat Melalui Infobox

i. Klik butang **Info** dan klik pada kawasan yang ingin dipaparkan maklumat atau data tentangnya.

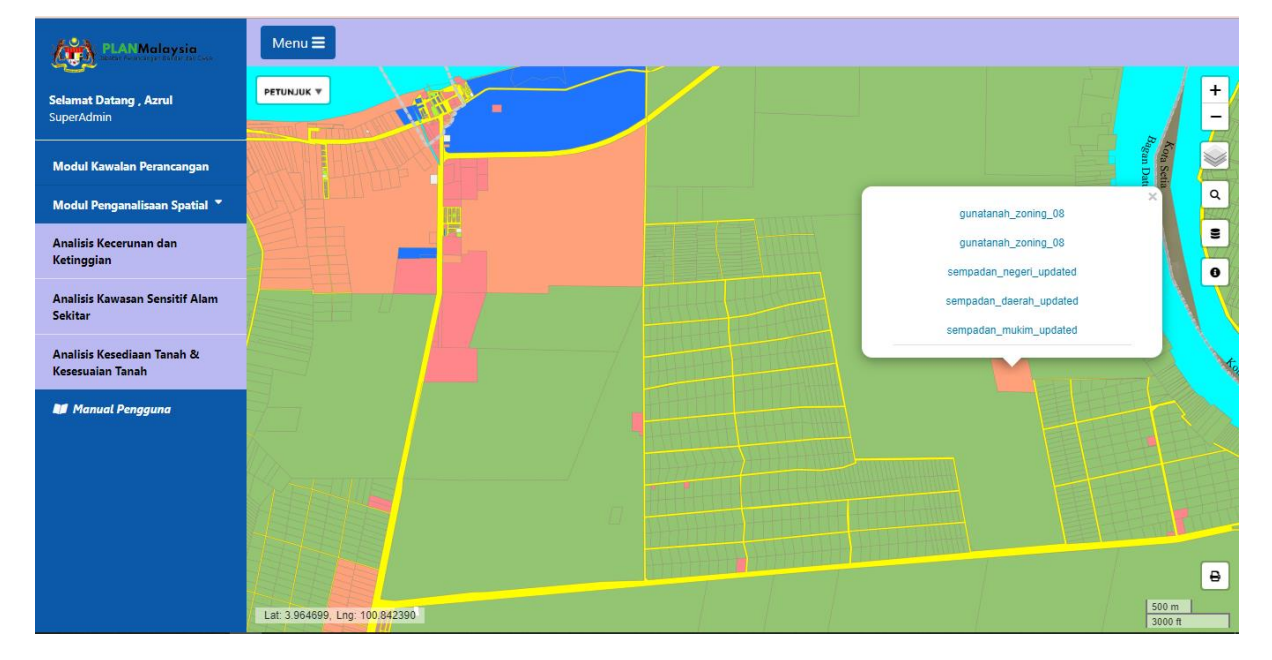

ii. Senarai data untuk kawasan tersebut akan terpapar dalam infobox

iii. Kemudian, klik pada pilihan data-data yang dipaparkan jika ingin memaparkan maklumat tentang kawasan tersebut secara lebih terperinci.

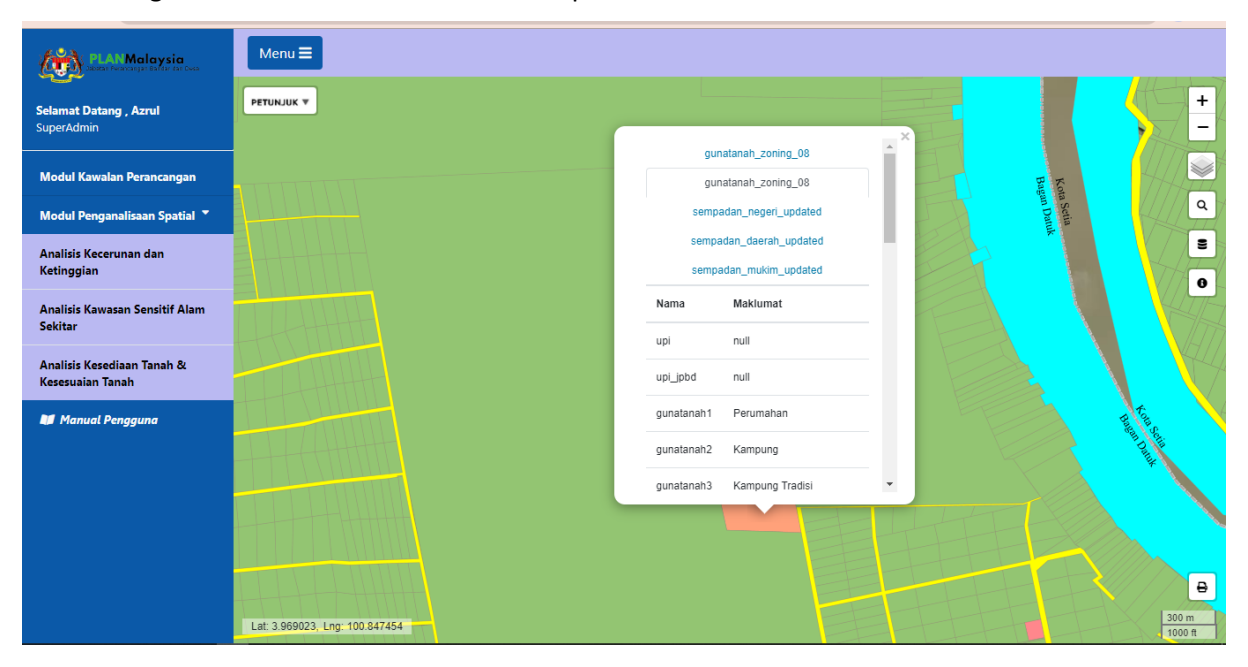

## 7. Cetak Peta

i. Pada paparan peta interaktif, pilih ikon **Print Map** untuk mencetak peta yang dipaparkan.

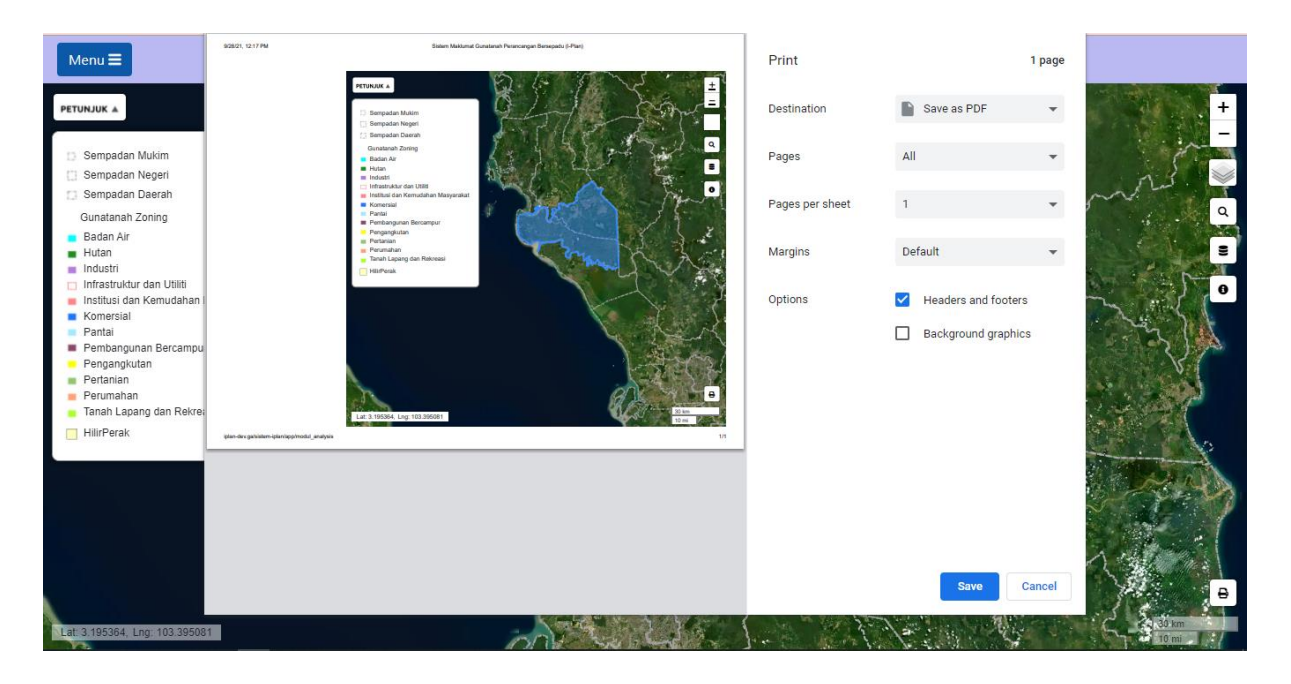

ii. Di paparan Print pilih save to PDF, Orientation dan Save.

# Sub Modul Kawalan Perancangan (SMKP)

# 1. Akses kepada SMKP

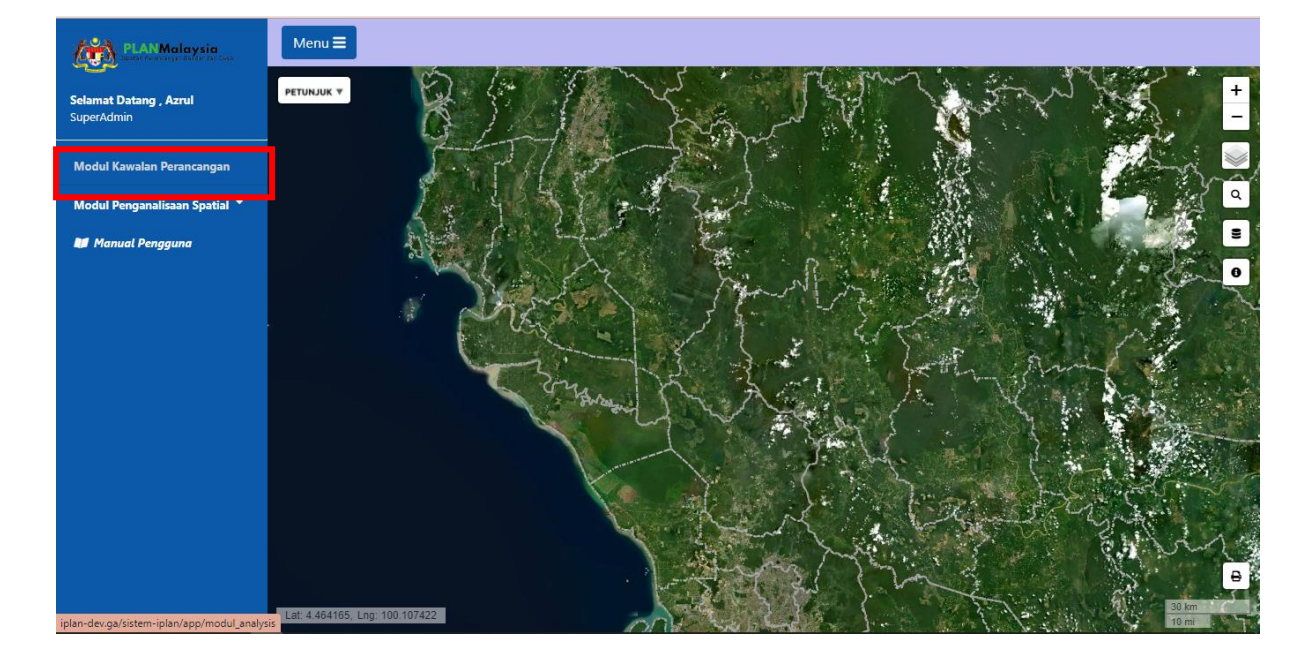

i. Pergi ke menu utama dan klik Modul Kawalan Perancangan

ii. Paparan atau sidebar Modul Kawalan Perancangan akan muncul di sebelah kanan skrin.

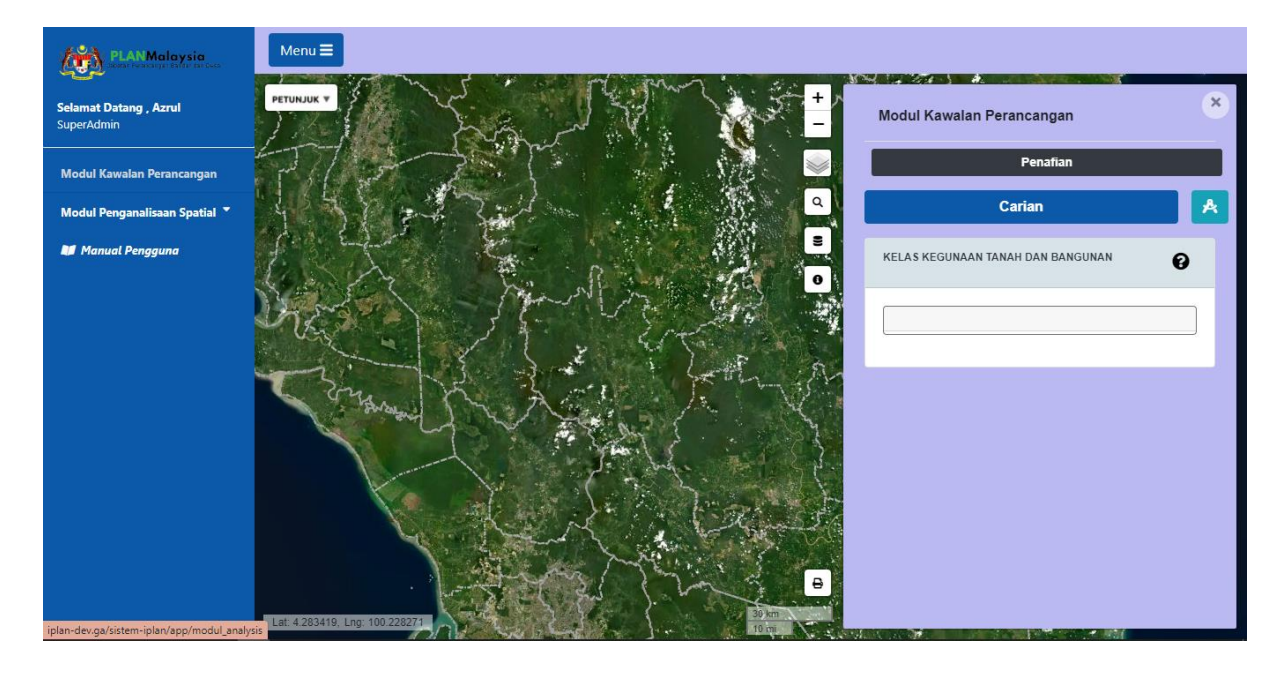

# 2. Melaksanakan Carian Lot

- i. Pada sidebar Modul Kawalan Perancangan, klik pada butang **Carian** dan isikan butiran berikut seperti di bawah dan kemudian tekan butang **Hantar**.
  - Negeri Kelantan
  - Daerah Kuala Krai
  - Mukim Kuala Geris
  - No Lot 617

| PLANMalaysia                         | Menu 🚍                         |                      |               |                                   |   |
|--------------------------------------|--------------------------------|----------------------|---------------|-----------------------------------|---|
| Selamat Datang , Azrul<br>SuperAdmin | PETUNJUK                       |                      |               | Modul Kawalan Perancangan         | × |
| Modul Kawalan Perancangan            |                                | 8 (MAR)              |               | Penafian                          |   |
| Modul Penganalisaan Spatial 🍷        |                                | Carian Modul Kawalan |               | Carian                            |   |
| 💵 Manual Pengguna                    | 100 M                          | Negeri               | Kelantan 🗸    | Hak Milik Tanah                   |   |
|                                      | 10 N. 10 M.                    | Daerah               | Kuala Krai 🗸  | Persendirian                      | 0 |
|                                      |                                | Mukim                | Kuala Geris 🗸 | KELAS KEGUNAAN TANAH DAN BANGUNAN | 0 |
|                                      | and the second                 | Carian No. Lot       | 617           |                                   |   |
|                                      | A COMPANY OF                   |                      |               | Tiada maklumat dalam rekod        |   |
|                                      | 1                              | Batal                | Hapus Hantar  |                                   |   |
|                                      |                                |                      |               |                                   |   |
|                                      | Lat: 5.389724, Lng: 102.058449 |                      | <b>B</b>      |                                   |   |

ii. Paparan pada peta interaktif menunjukkan Peta Gunatanah bagi kawasan dipilih serta maklumat mengenai lot tersebut di sidebar SMKP.

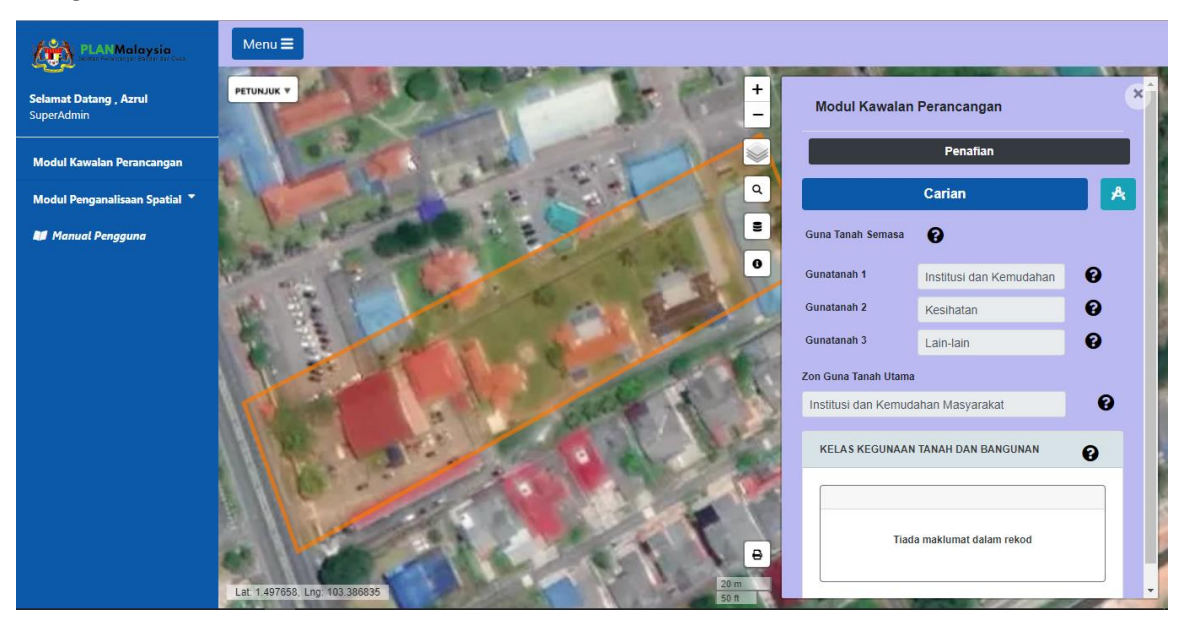

# 3. Melaksanakan Carian (Pilihan Secara Klik)

- i. Klik pada butang
- Kemudian klik pada lot yang diingini di atas paparan peta. Paparan pada peta interaktif menunjukkan Peta Gunatanah bagi kawasan dipilih serta maklumat mengenai lot tersebut di sidebar SMKP.

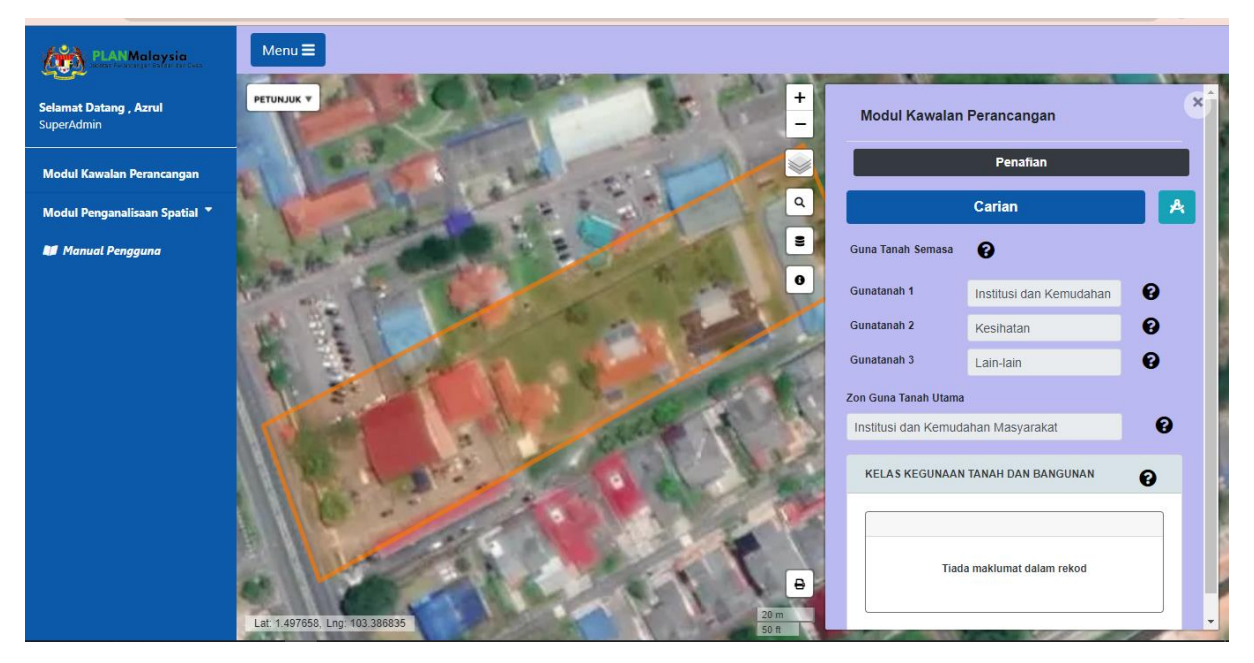

#### 4. Semakan Kelas Kegunaan Tanah dan Bangunan

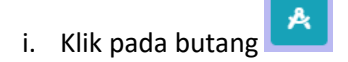

 Klik pada lot yang diingini di atas paparan peta dan semak paparan kelas kegunaan tanah dan bangunan yang dipilih. Semakan kelas kegunaan tanah dan bangunan tersebut boleh di paparkan secara besar dan boleh download.

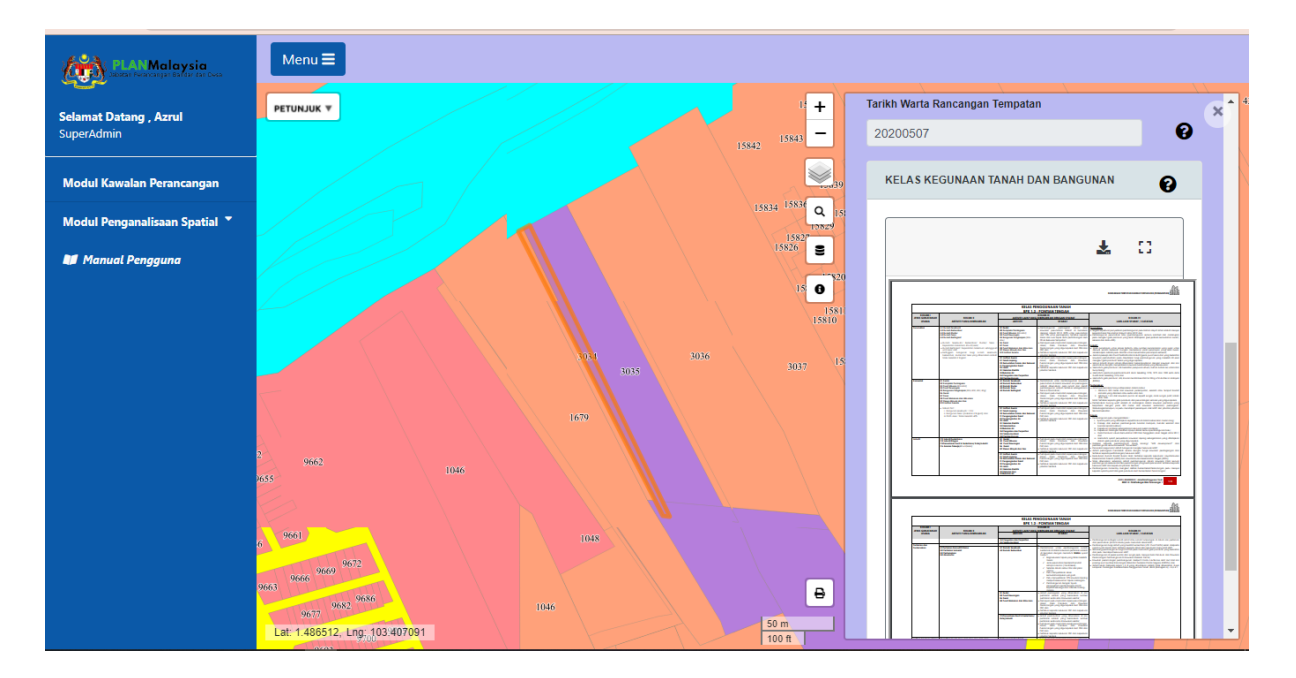

# Sub Modul Analisis Kecerunan dan Ketinggian (AKK)

# 1. Akses kepada AKK

Klik pada Modul Penganalisaan Spatial pada menu utama dan pilih sub menu nya Analisis
 Kecerunan dan Ketinggian.

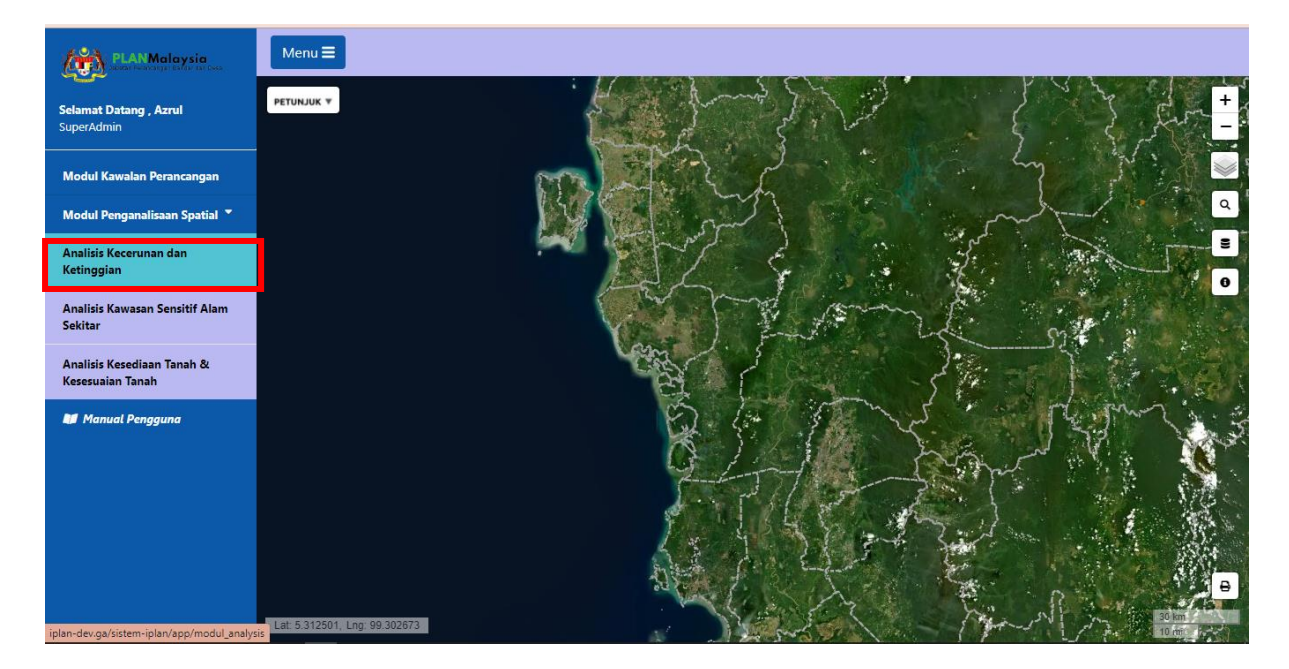

ii. Sidebar Sub Modul AKK akan dipaparkan di sebelah kanan skrinseperti dalam rajah di bawah.

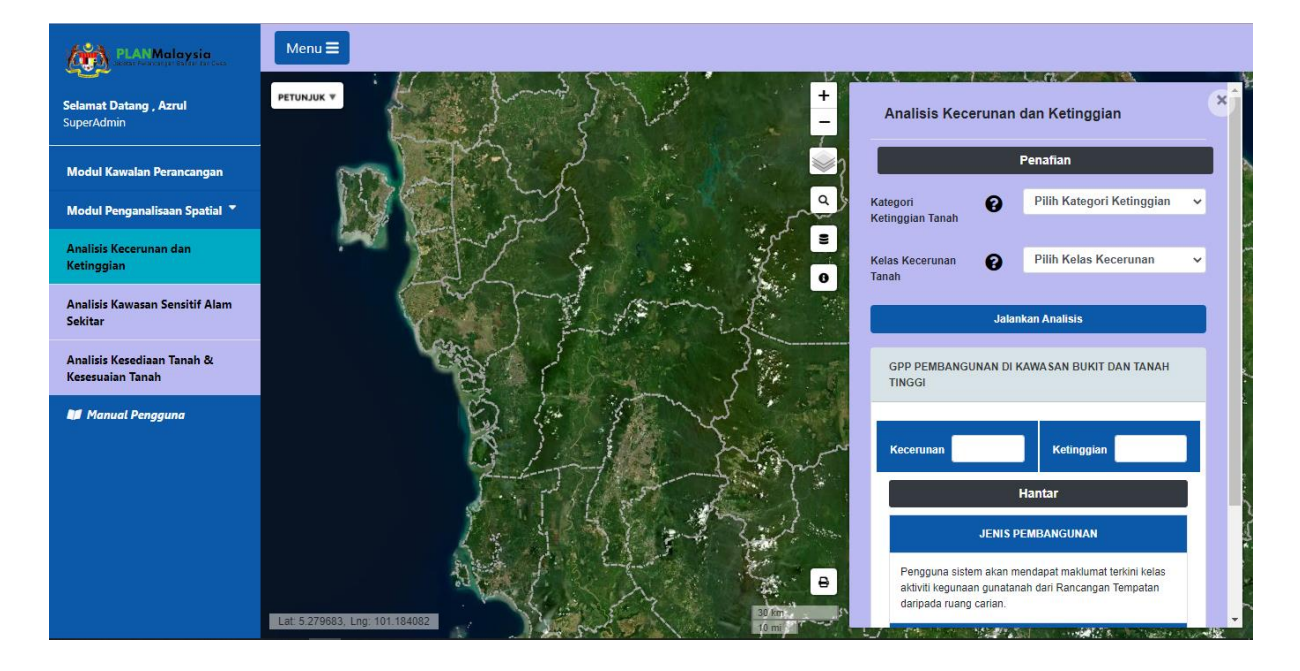

# 2. Pemilihan Kawasan Analisis (Filter)

- i. Pada paparan interaktif klik butang **Carian** untuk memilih kawasan analisis.
- ii. Pada paparan **Sempadan Pentadbiran**, isikan maklumat berikut seperti di bawah dan kemudian tekan butang **Hantar**.
  - Negeri Kedah
  - Daerah Langkawi
  - Mukim Kuah.

| PLANMalaysia                                   | Menu <b>=</b>                  |                         |             |                                          |                                               |                                                                |   |
|------------------------------------------------|--------------------------------|-------------------------|-------------|------------------------------------------|-----------------------------------------------|----------------------------------------------------------------|---|
| Selamat Datang , Azrul<br>SuperAdmin           |                                | 1-2                     | +           | Analisis K                               | ecerunan                                      | dan Ketinggian                                                 | × |
| Modul Kawalan Perancangan                      | Mr.                            |                         |             | 2                                        |                                               | Penafian                                                       |   |
| Modul Penganalisaan Spatial 🍷                  | 1436                           | Sempadan Pentadbiran    |             | Kategori<br>Ketinggian Tana              | h 😧                                           | Pilih Kategori Ketinggian                                      | ~ |
| Analisis Kecerunan dan<br>Ketinggian           |                                | Negeri                  | Kedah 🗸     | Kelas Keceruna<br>Tanah                  | • 😧                                           | Pilih Kelas Kecerunan                                          | ~ |
| Analisis Kawasan Sensitif Alam                 |                                | Daerah                  | Langkawi 🗸  | Tanan                                    |                                               |                                                                |   |
| Sekitar                                        | X                              | Mukim                   | Kuah 🗸      |                                          | Jala                                          | nkan Analisis                                                  |   |
| Analisis Kesediaan Tanah &<br>Kesesuaian Tanah |                                |                         |             | GPP PEMBA<br>TINGGI                      | NGUNAN DI                                     | KAWASAN BUKIT DAN TANAH                                        |   |
| 🔰 Manual Pengguna                              |                                | Pihak Berkuasa Tempatan |             |                                          |                                               |                                                                |   |
|                                                |                                | Batal                   | Hapus Hanta | Kecerunan                                |                                               | Ketinggian                                                     |   |
|                                                |                                |                         | and the     |                                          |                                               | Hantar                                                         |   |
|                                                |                                | 1 * 1 3                 | CAR Sinter  |                                          | JENIS F                                       | PEMBANGUNAN                                                    |   |
|                                                | Lat: 5.380867, Lng: 101.700439 |                         |             | Pengguna<br>aktiviti kegi<br>daripada ru | sistem akan n<br>inaan gunatai<br>ang carian. | nendapat maklumat terkini kelas<br>nah dari Rancangan Tempatan | Ţ |

iii. Peta Interaktif akan zoom ke kawasan yang dipilih.

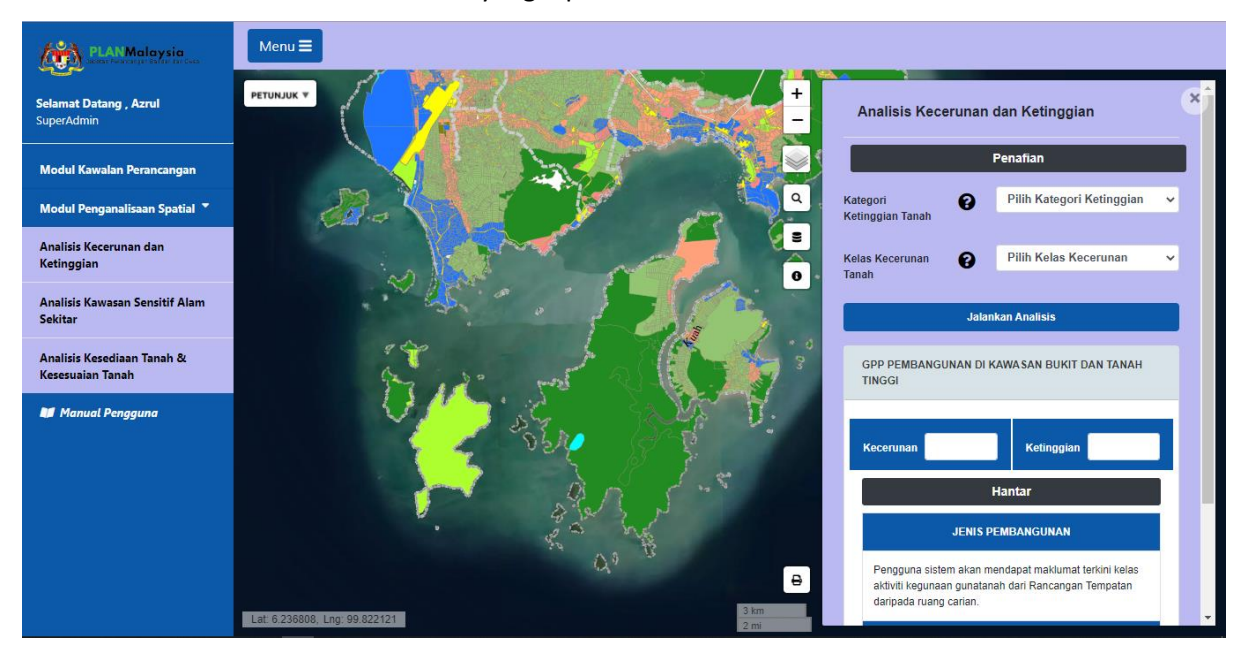

## 3. Paparan Peta Pengelasan Ketinggian

 Di ruangan Kategori Ketinggian Tanah pada sidebar, pilih Empat Kategori Ketinggian. Jika diruangannnya tidak kelihatan, tukar Kelas Kecerunan kepada pilihan selain Empat Kelas Kecerunan. Klik butang Jalankan Analisis.

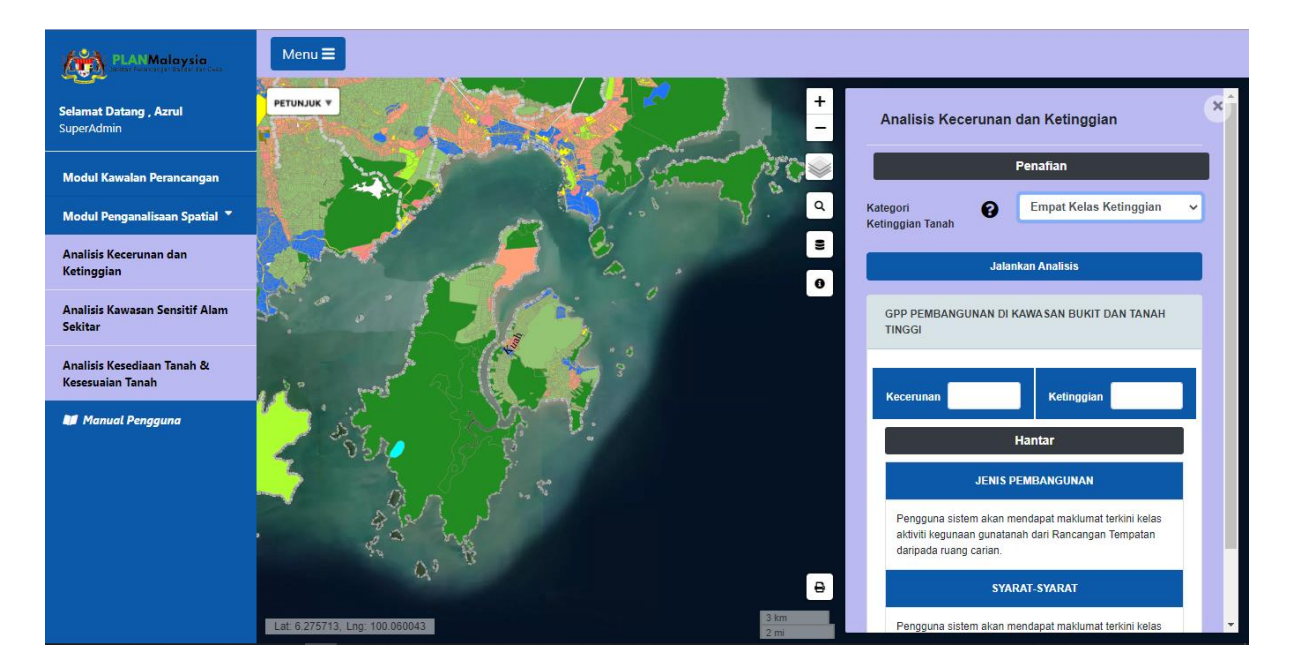

 Di Sidebar akan memaparkan statistik untuk analisis tersebut. Manakala, peta interaktif akan memaparkan Kategori Ketinggian Tanah bagi kawasan yang dipilih. Tutup lapisan data yang tak diingini.

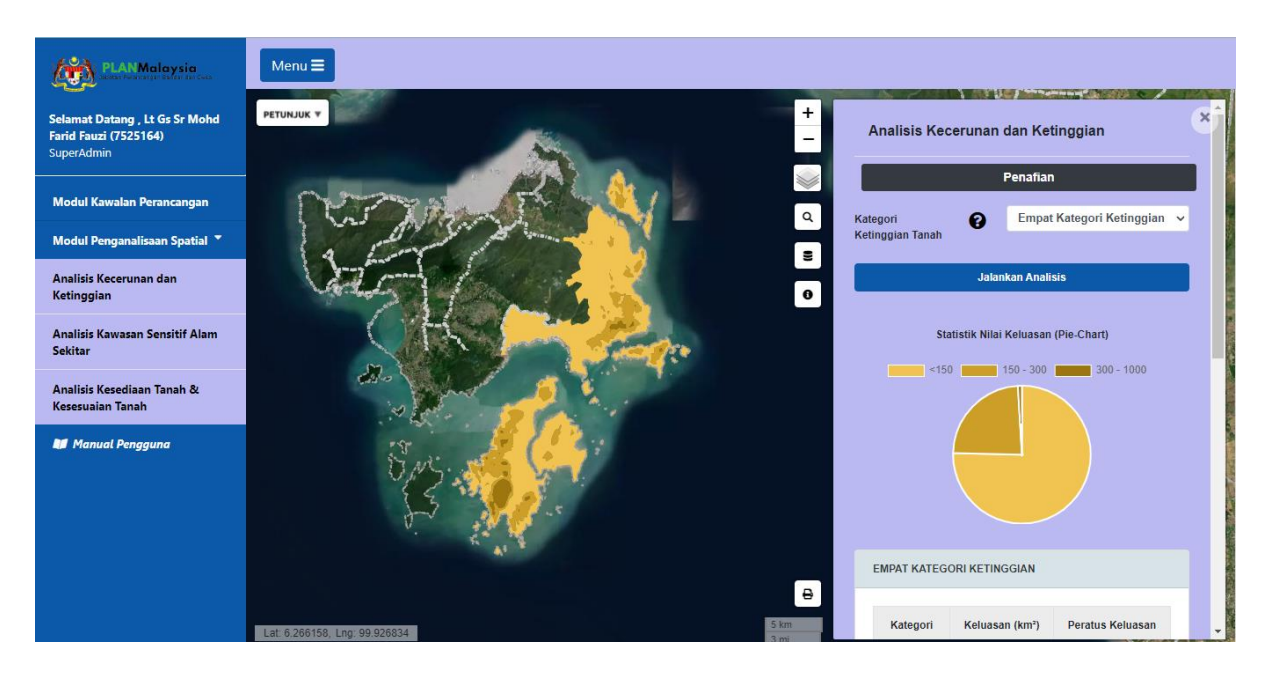

#### 4. Paparan Peta Pengelasan Kecerunan

 Di ruangan Kelas Kecerunan Tanah pada sidebar AKK, pilih Empat Kelas Kecerunan. Jika diruangannnya tidak kelihatan, tukar Kategori Ketinggian Tanah kepada pilihan selain Empat Kelas Ketinggian. Klik butang Jalankan Analisis.

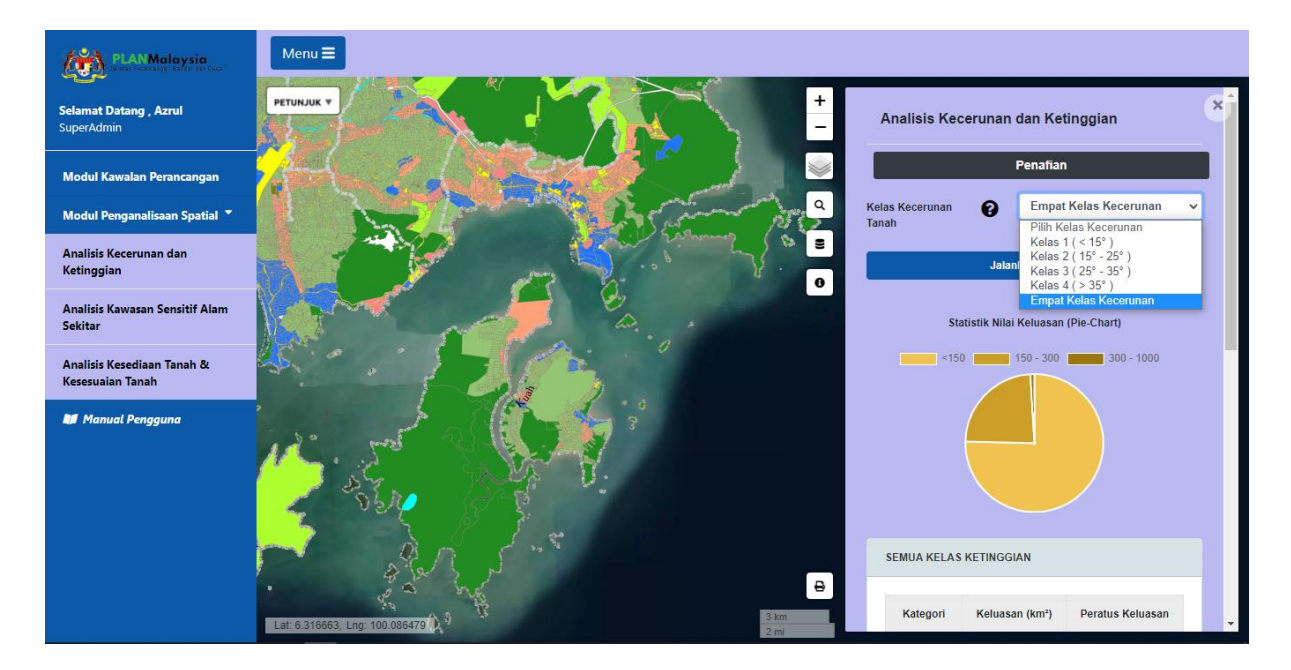

ii. Di Sidebar akan memaparkan statistik untuk analisis tersebut. Manakala, peta interaktif akan memaparkan Kelas Kecerunan Tanah bagi kawasan yang dipilih.

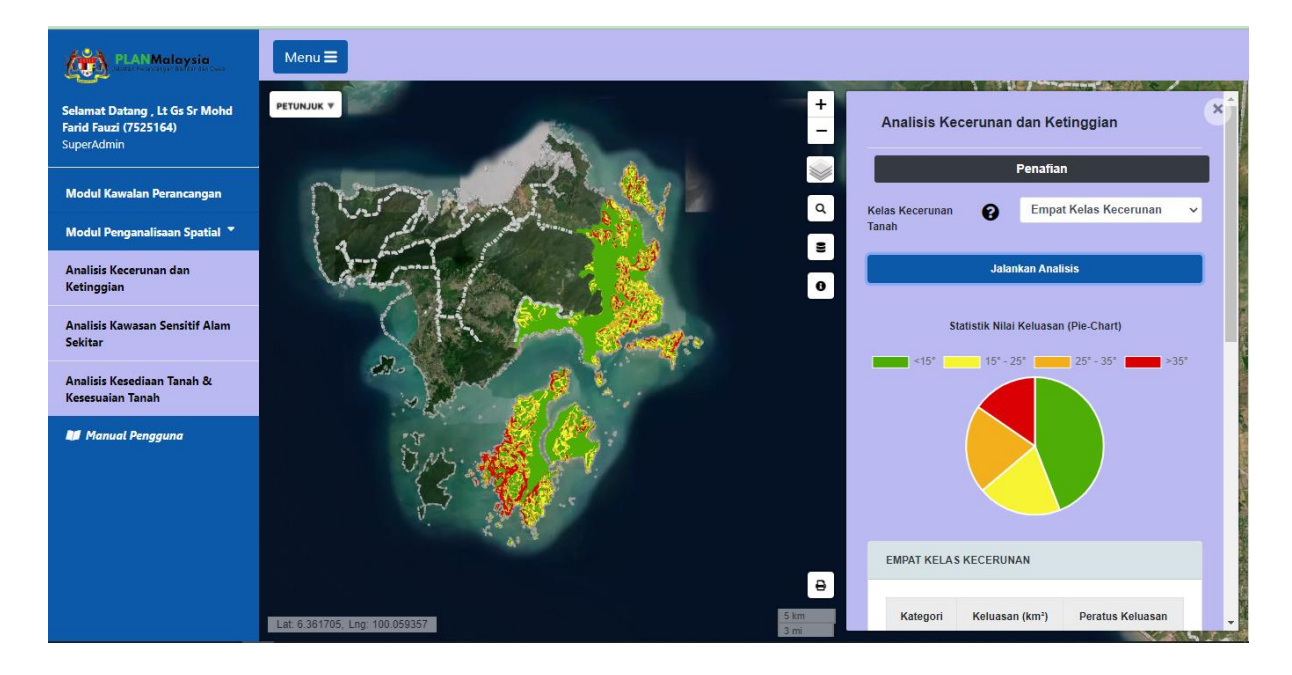

## 5. Paparan Peta Pilihan Ketinggian dan Kecerunan

Di ruangan Kategori Ketinggian Tanah pada sidebar, pilih Kategori Ketinggian Tanah dan pilih
 Kelas Kecerunan Tanah yang diingini

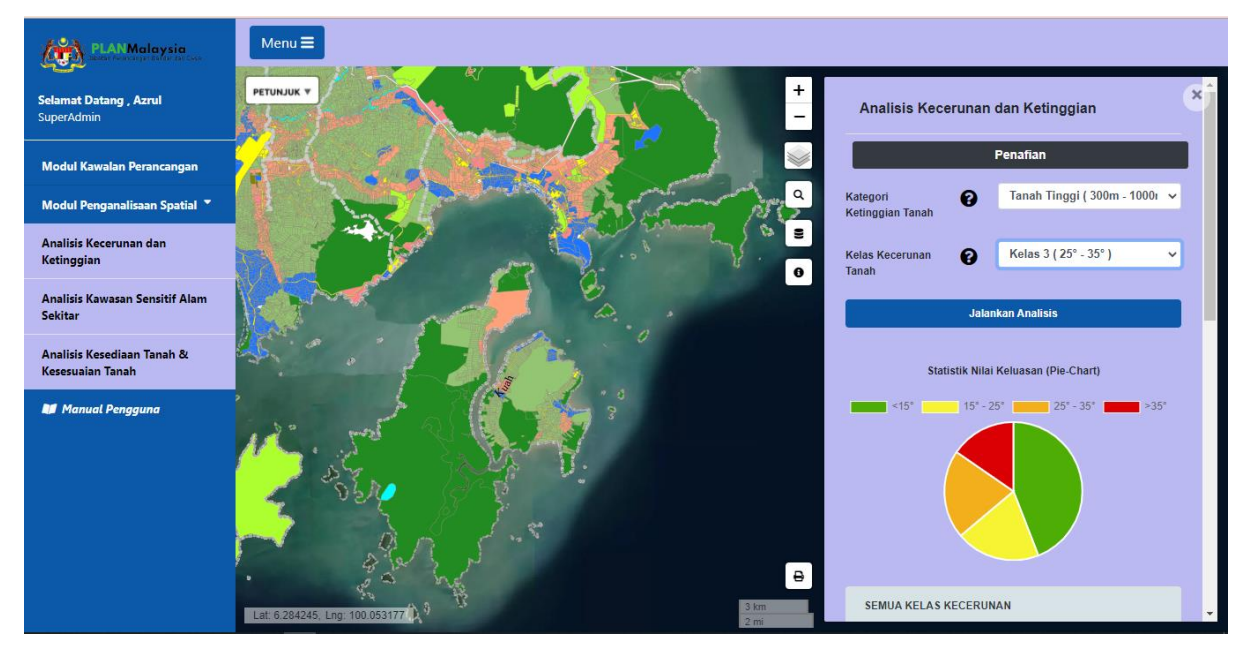

 ii. Klik butang Jalankan Analisis. Sidebar AKK akan memaparkan statistic bagi analisis tersebut.
 Manakala, peta interaktif memaparkan kelas kecerunan yang terbahagi kepada Dalam Kawasan (Kawasan dengan kriteria yang dipilih) dan Luar Kawasan (Kawasan bukan kriteria yang dipilih)

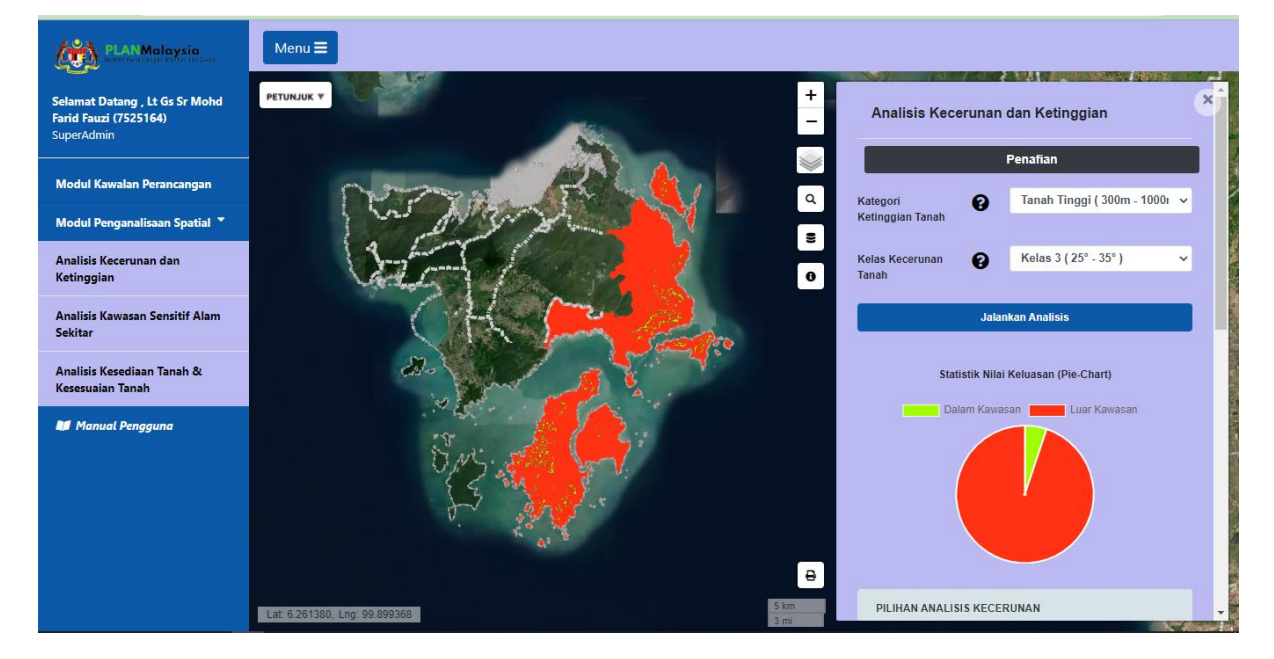

#### 6. Semakan Garis Panduan Perancangan Pembangunan

i. Skrol ke bawah sidebar, pada Garis Panduan Perancangan Pembangunan, masukkan nilai Kecerunan dan Ketinggian di ruangan yang disediakan. Seterusnya klik **Hantar** 

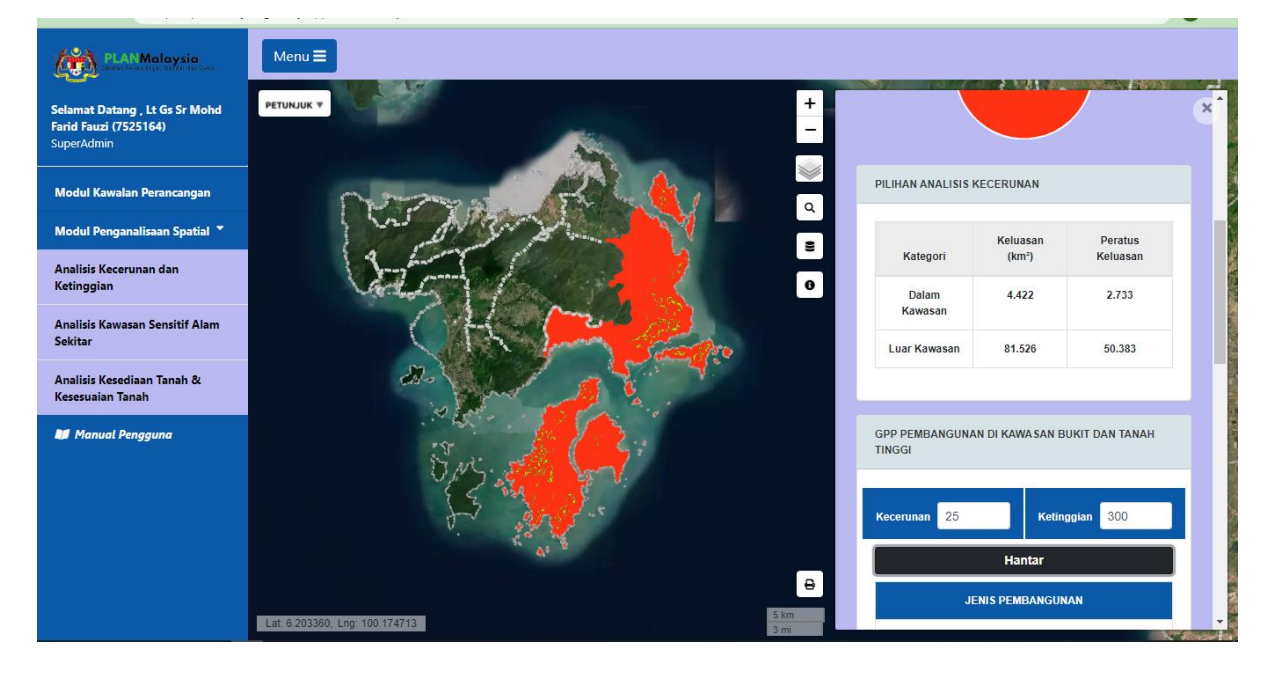

 ii. Jadual Garis Panduan Pembangunan akan memaparkan kriteria pembangunan dan garis panduan bagi kecerunan dan ketinggian yang dipilih.

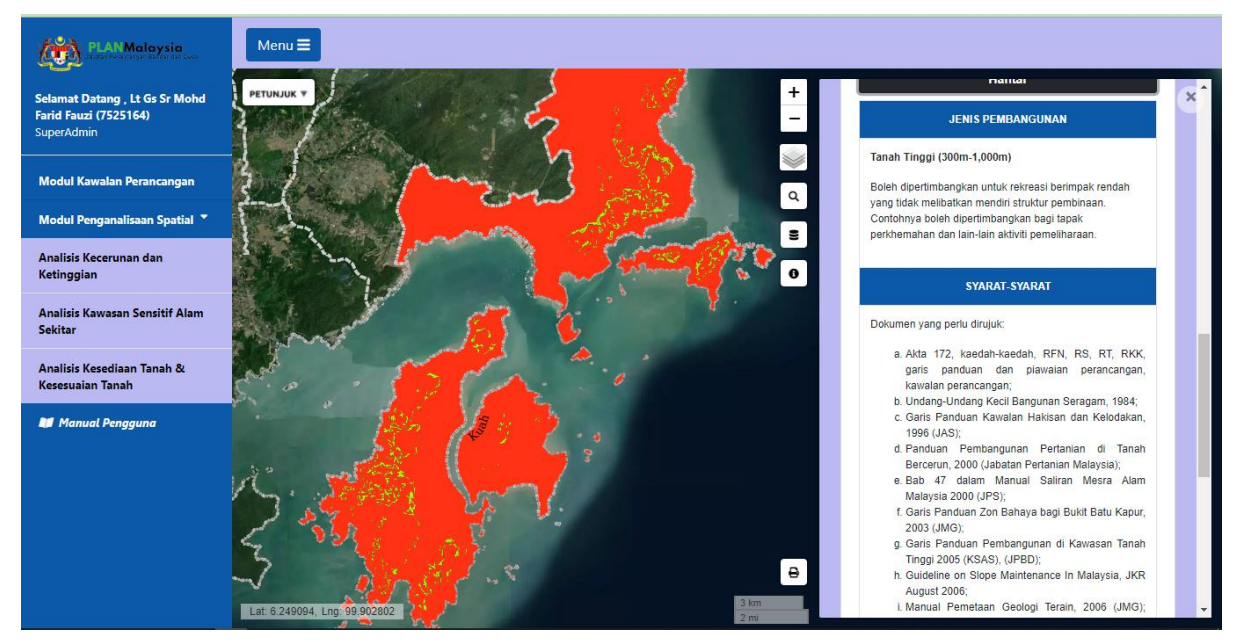

# Sub Modul Analisis Kawasan Sensitif Alam Sekitar (AKSAS)

# 1. Akses kepada AKSAS

i. Klik pada menu Modul Penganalisaan Spatial dan pilih sub menu nya Analisis Kawasan Sensitif

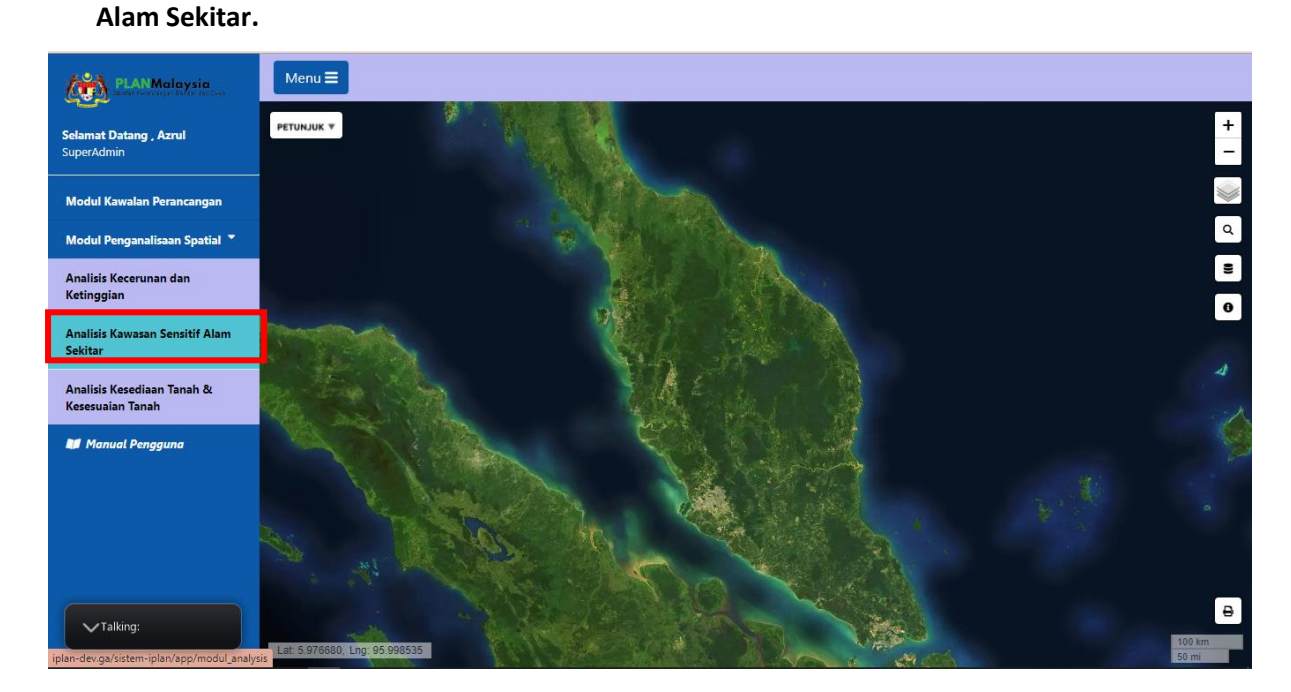

ii. Sidebar AKSAS akan dipaparkan di sebelah kanan skrin seperti dalam rajah di bawah.

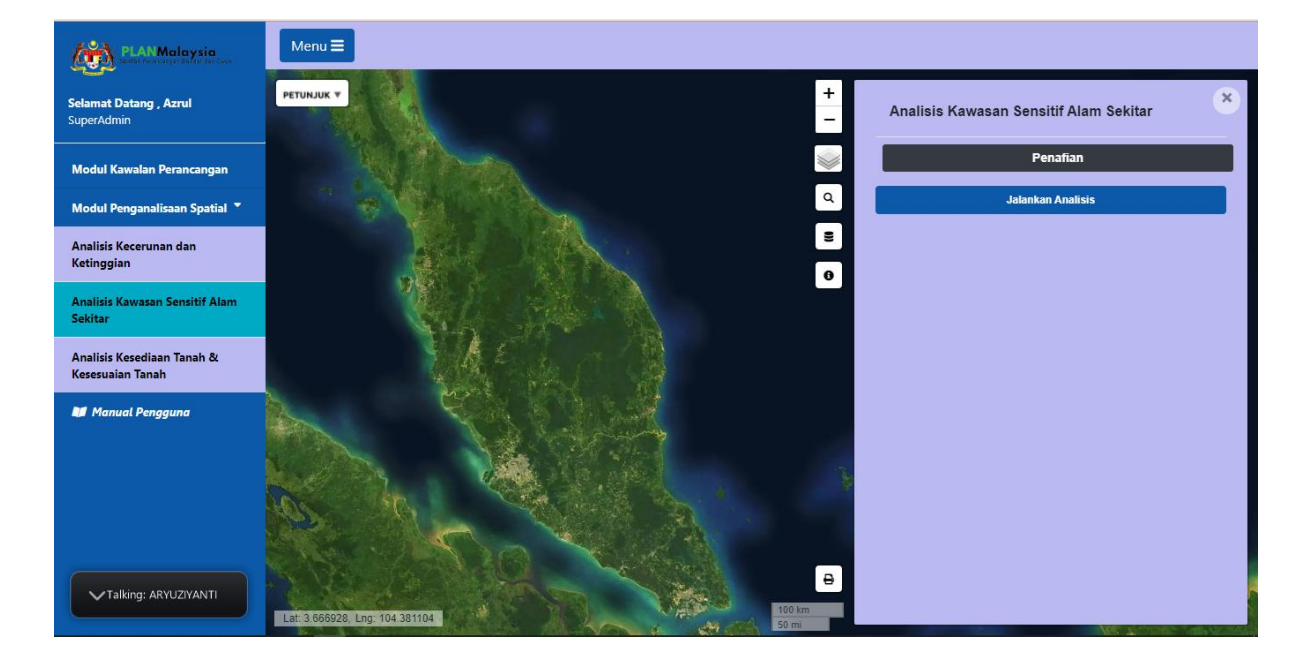

## 2. Paparan KSAS Mengikut Sempadan

- i. Pada peta interaktif, klik butang **Carian** untuk memilih kawasan analisis.
- ii. Pada paparan **Sempadan Pentadbiran**, klik **Pihak Berkuasa Tempatan**. Kemudian isikan butiran seperti di bawah dan klik butang **Hantar**.
  - Negeri Kedah
  - PBT Majlis Daerah Sik

| PLAN Malaysia                                  | Menu =                                                                                                    |              |
|------------------------------------------------|----------------------------------------------------------------------------------------------------|--------------|
| Selamat Datang , Azrul<br>SuperAdmin           | PETURUK T                                                                                                    | +            |
| Modul Kawalan Perancangan                      |                                                                                                    |              |
| Modul Penganalisaan Spatial 🍷                  | Sempadan Pentadbiran                                                                                                    | ٩            |
| Analisis Kecerunan dan<br>Ketinggian           | Pihak Berkuasa Tempatan                                                                                                    | 8            |
| Analisis Kawasan Sensitif Alam<br>Sekitar      | Negeri Kedah V                                                                                                    |              |
| Analisis Kesediaan Tanah &<br>Kesesuaian Tanah | Pihak Berkuasa Tempatan Majlis Daerah Sik V                                                                                                    |              |
| Manual Pengguna                                | Batal Hapus Hantar                                                                                                    |              |
|                                                | and the state of the second second second second second second second second second second second second second                                                                                                    |              |
|                                                | and a start of the start of the | B            |
|                                                | Let: 6.321782, Lng. 89.849837                                                                                                    | 3 km<br>2 mi |

iii. Paparan pada peta akan memaparkan peta KSAS bagi kawasan yang dipilih dan klik **Jalankan** Analisis.

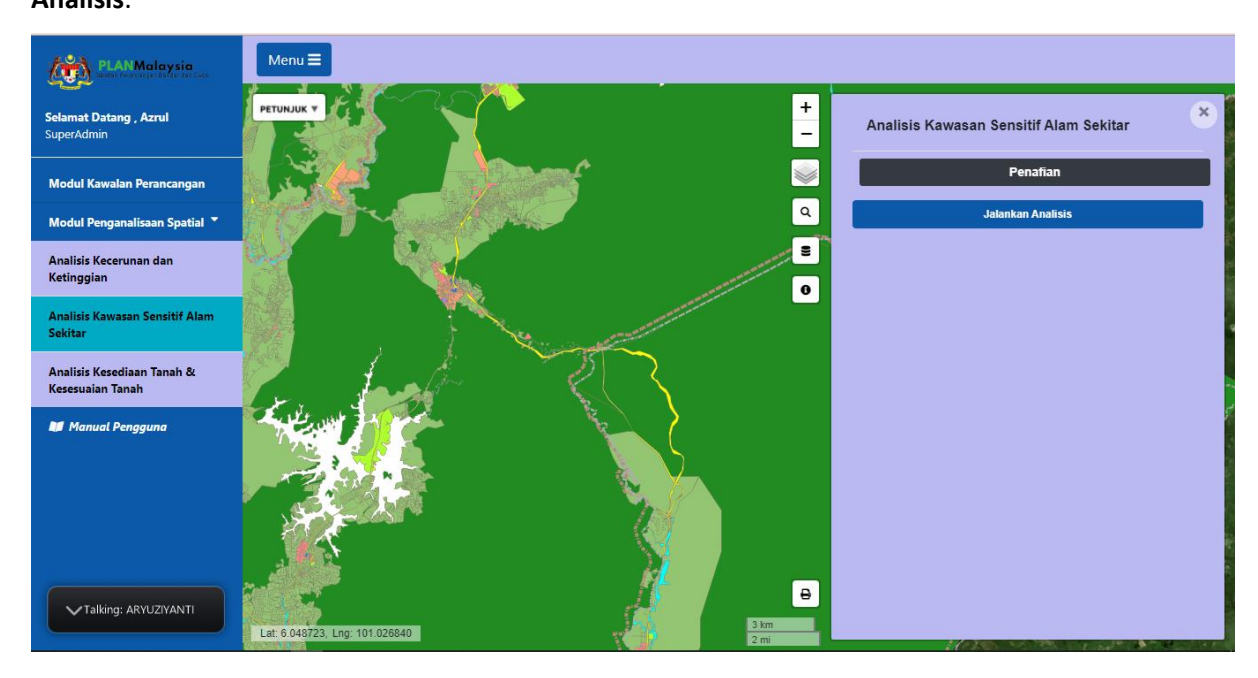

iv. Pada sidebar akan memaprakan statistik nilai keluasan. Mnakala pada peta interaktif memaparkan peta KSAS yang dipilih.

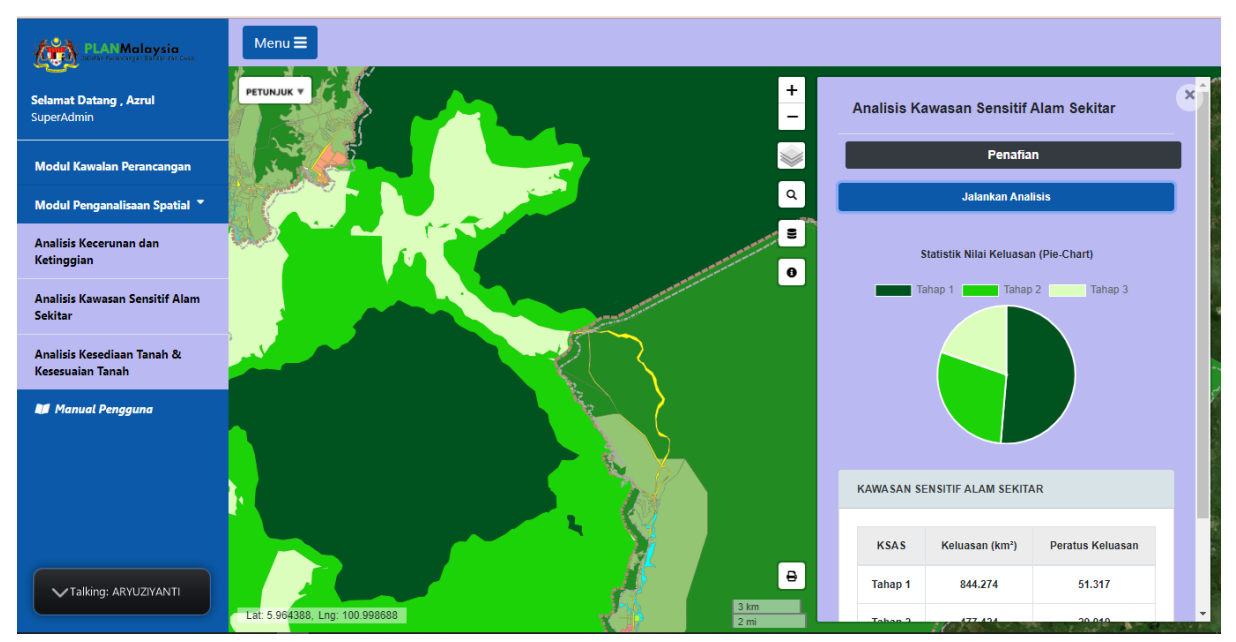

## 3. Paparan Data Sokongan KSAS

i. Pada paparan peta interaktif, klik butang Senarai Layer

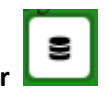

ii. Di paparan Lapisan Data, hidupkan atau aktifkan lapisan data yang bersesuaian.

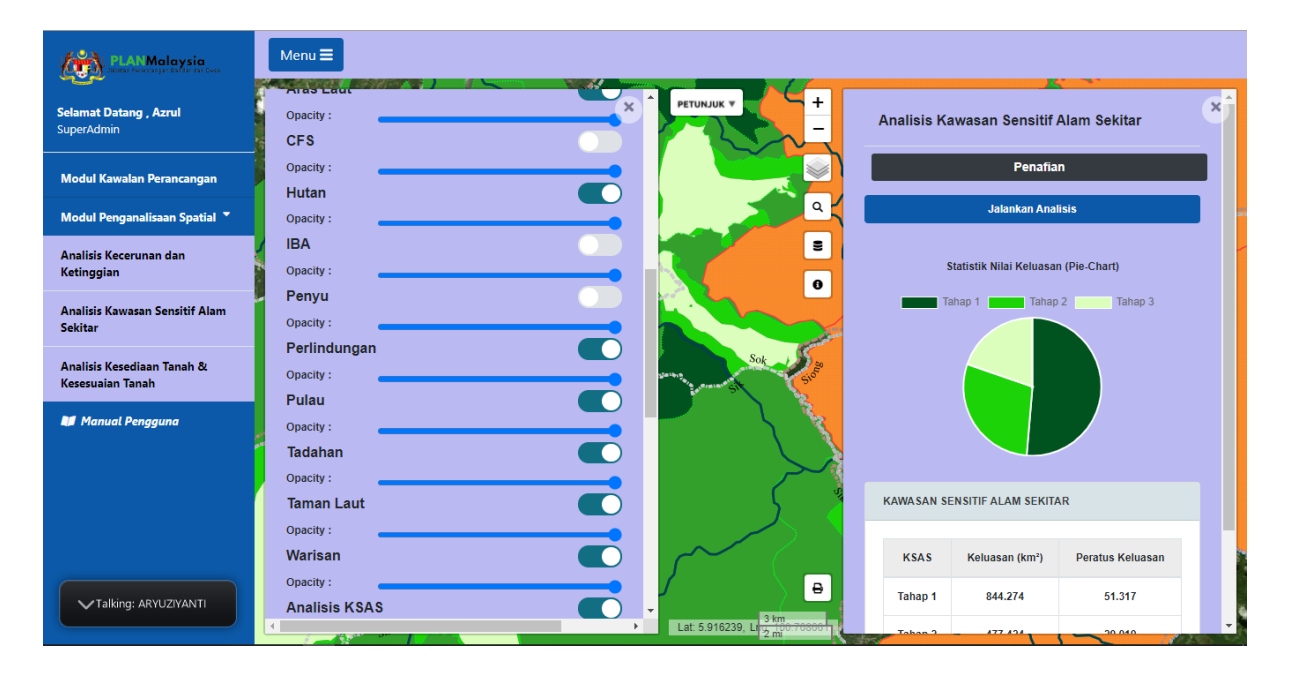

## 4. Paparan Maklumat Lapisan Data

i. Klik pada ikon **info** an pilih kawasan yang diingini

## ii. Senarai data akan terpapar di Infobox

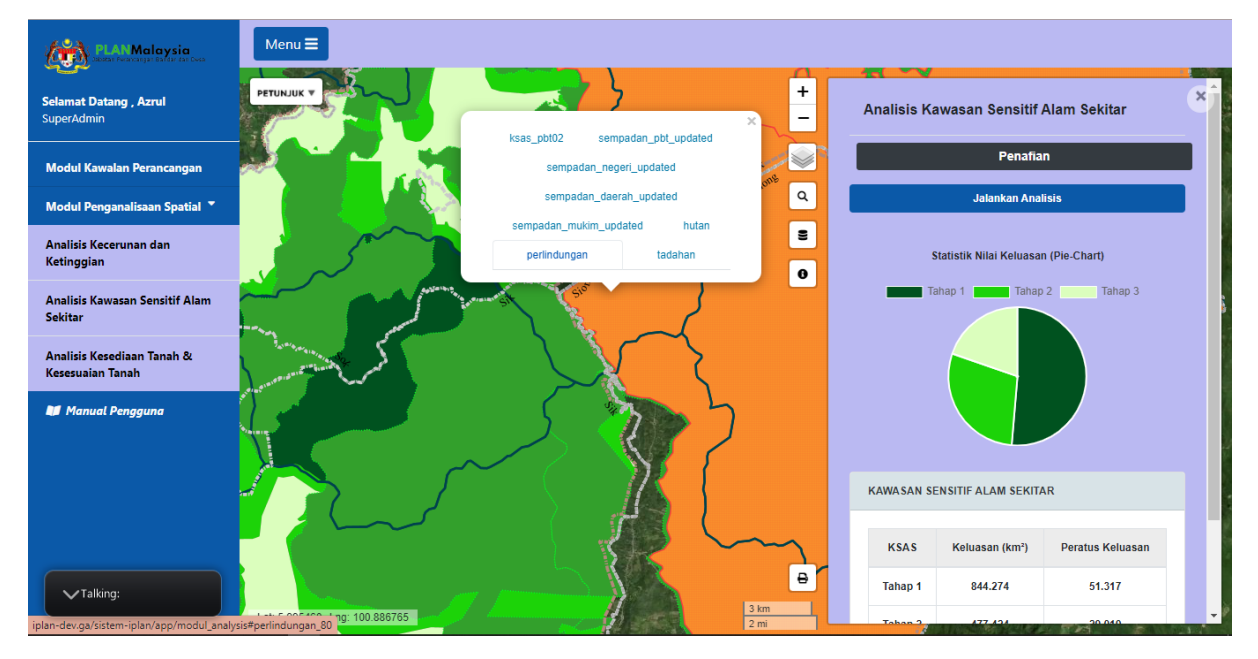

iii. Pilih data tab yang ingin dipaparkan dan di infobox akan dipaparkan maklumat data bagi
 Kawasan tersebut seperti yang ditunjukkan dalam rajah di bawah.

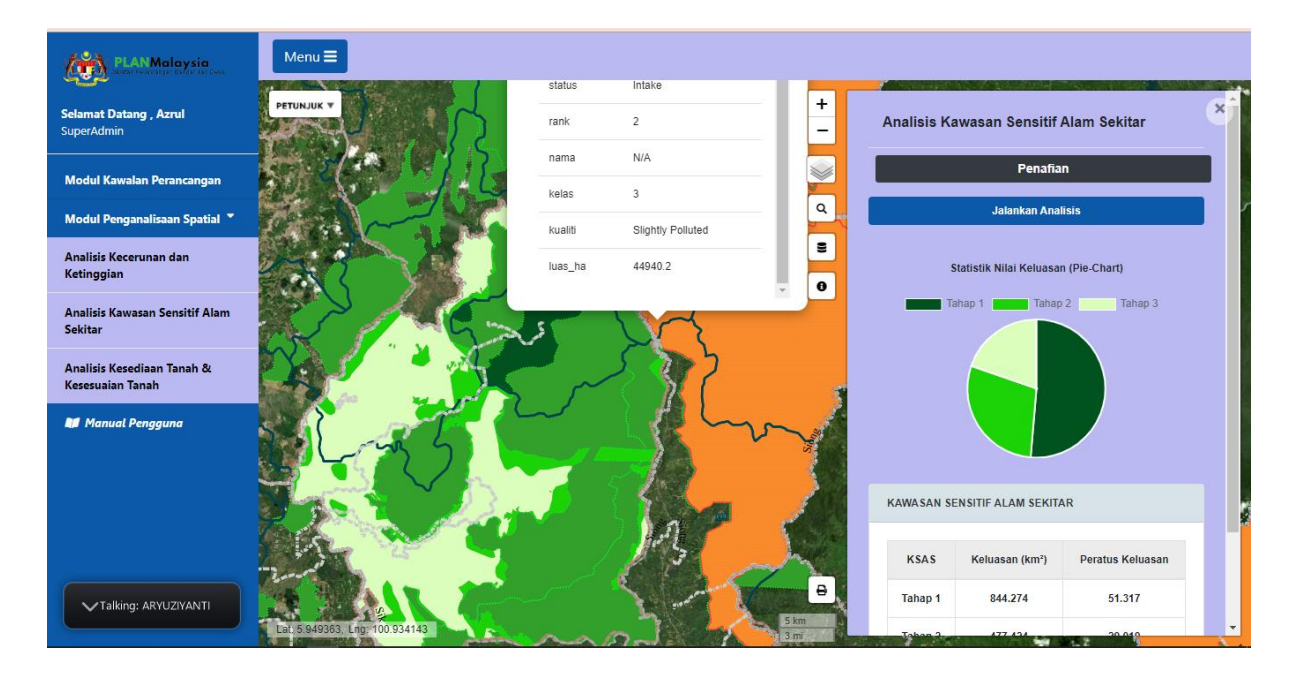

# Sub Modul Analisis Kesediaan Tanah (Land Availability)

# 1. Akses kepada Sub Modul Analisis Kesediaan Tanah

Klik pada menu Modul Penganalisaan Spatial di menu utama dan pilih sub menu nya Analisis
 Kesediaan dan Kesesuaian Tanah

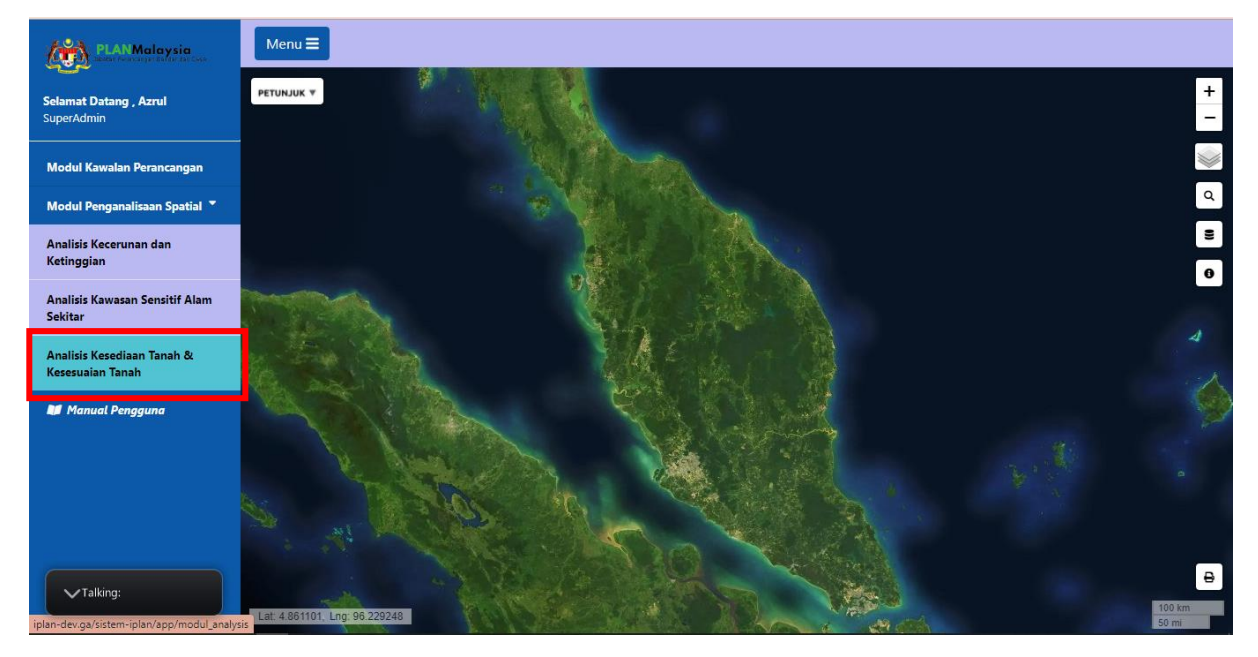

ii. Sidebar sub modul Analisis Kesediaan Tanah akan dipaparkan di skrin seperti dalam rajah di bawah.

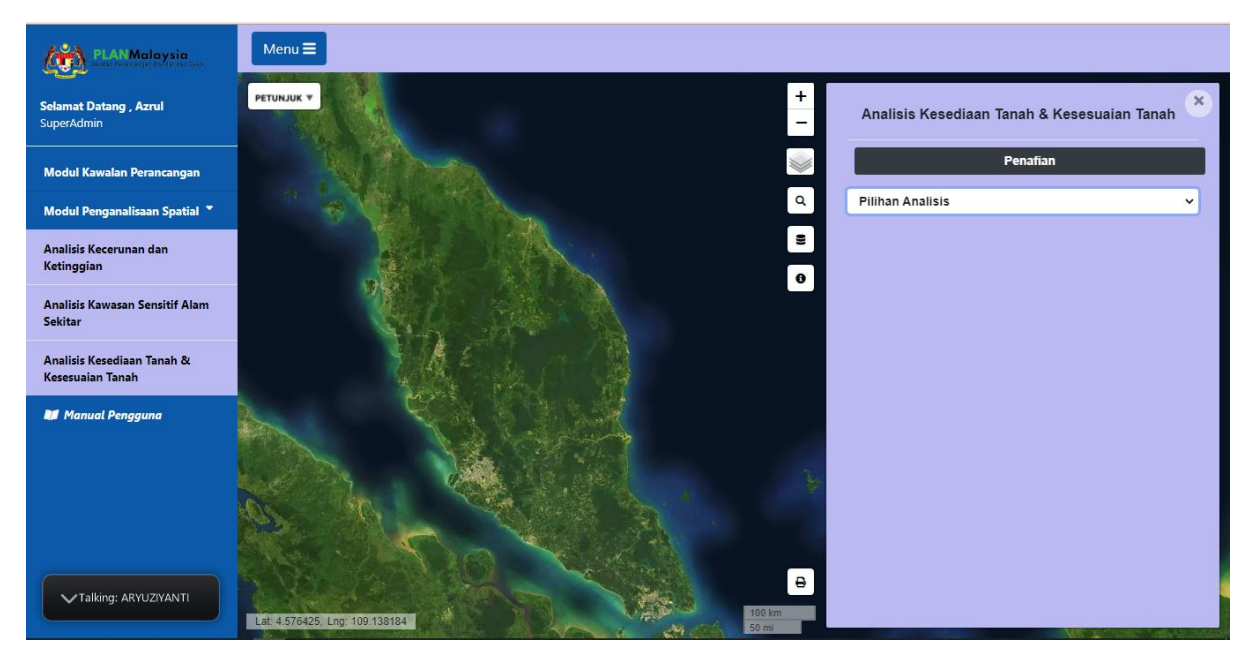

#### 2. Pemilihan Kawasan Analisis (Filter)

- i. Klik butang Carian untuk memilih kawasan analisis.
- Pada paparan Sempadan Pentadbiran, buat pilihan carian seperti yang diberikan di bawah ini dan kemudian klik butang Hantar.
  - Negeri Pulau Pinang
  - Daerah Timur Laut
  - Mukim Georgetown

| PLANMalaysia                                   | Menu =                              |
|------------------------------------------------|-------------------------------------|
| Selamat Datang , Azrul<br>SuperAdmin           | РЕТИЛЫК *                           |
| Modul Kawalan Perancangan                      |                                     |
| Modul Penganalisaan Spatial 🔻                  | Sempadan Pentadbiran                |
| Analisis Kecerunan dan<br>Ketinggian           | Negeri Pulau Pinang V               |
| Analisis Kawasan Sensitif Alam<br>Sekitar      | Daerah Timor Laut ~                 |
| Analisis Kesediaan Tanah &<br>Kesesuaian Tanah | Mukim Georgetown V 4                |
| 🕼 Manual Pengguna                              | Pihak Berkuasa Tempatan             |
|                                                | Batal Hapus Hantar                  |
|                                                |                                     |
| ✓ Talking: ARYUZIYANTI                         | B<br>Lat. 8.446318, Lng. 105.558600 |

iii. Peta interaktif akan zoom ke kawasan yang dipilih seperti rajah di bawah.

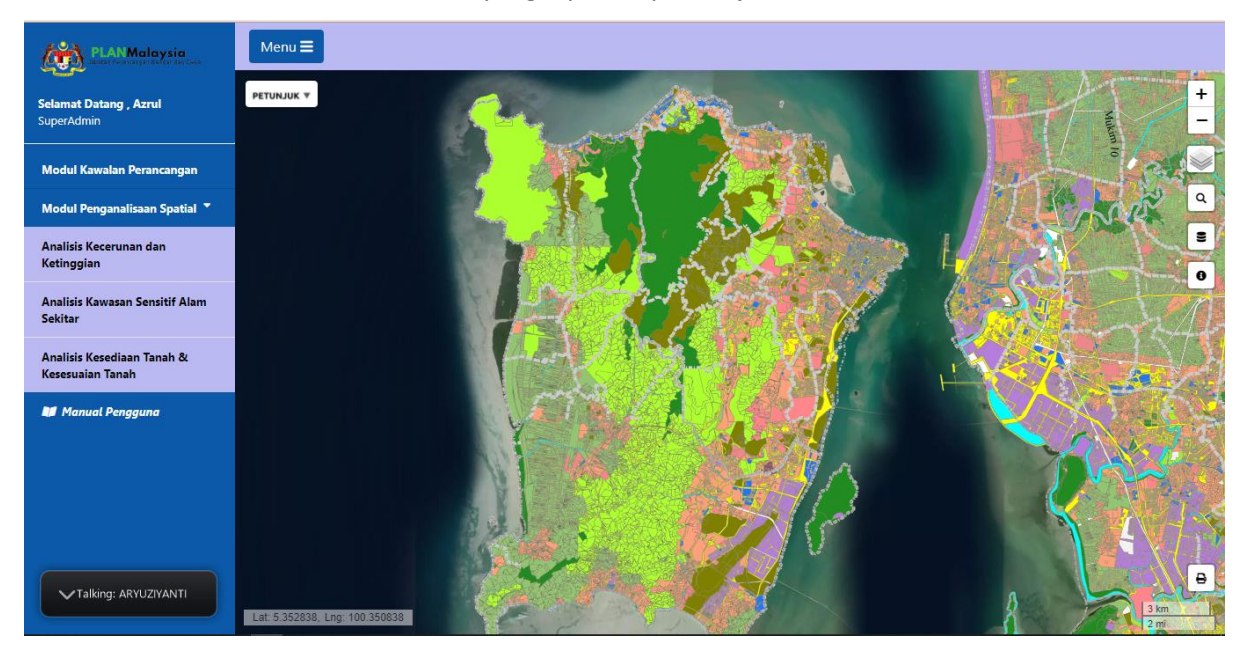

#### 3. Jalankan Analisis Kesediaan Tanah

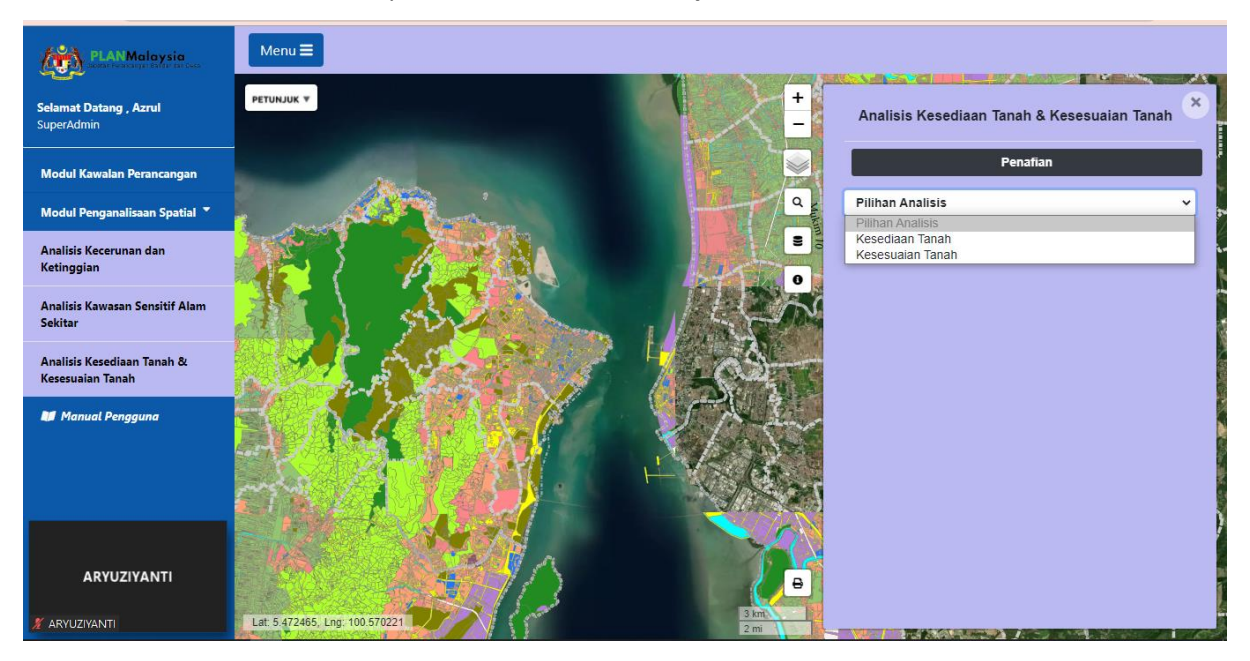

i. Di sidebar AKKT, turunkan pilihan Jenis Analisis dan pilih Kesediaan Tanah.

ii. Pilihan checkbox akan terpapar. Pilih sekurang-kurangnya satu checkbox bagi pilihan Kawasan
 yang Tidak Boleh Dibangunkan atau tandakan semua. Kemudian pilih sekurang-kurangnya satu
 checkbox bagi pilihan Kawasan yang Hendak Dibangunkan atau tandakan semua

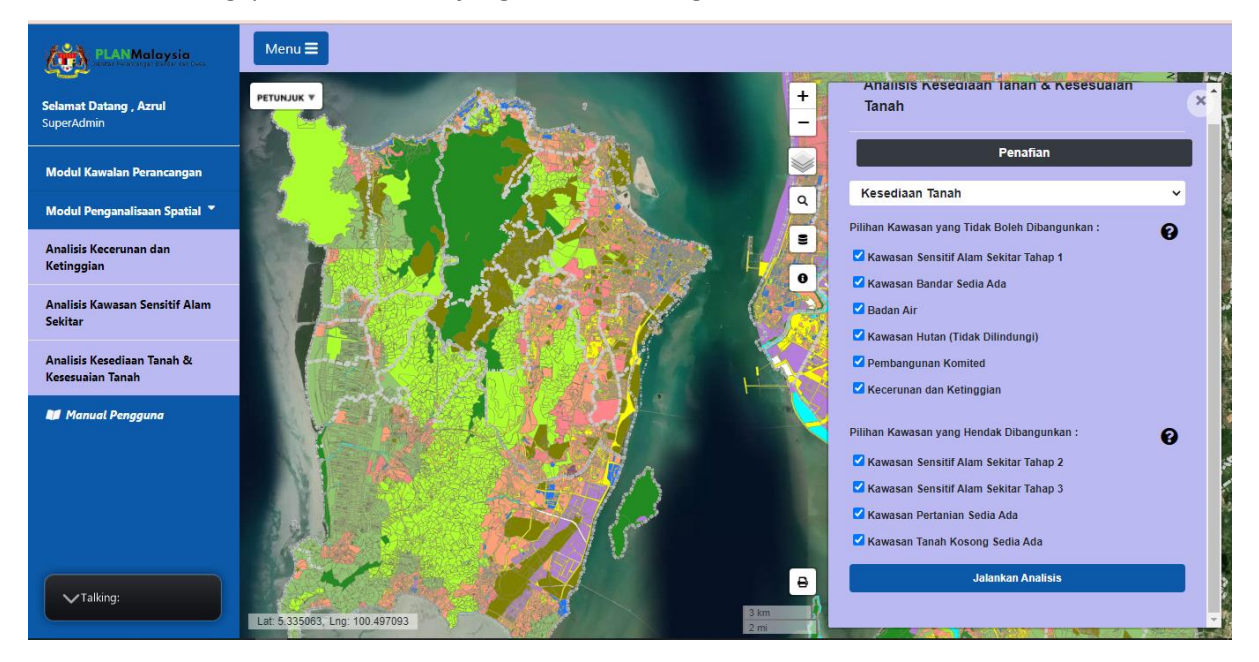

 iii. Klik butang Jalankan Analisis. Peta interaktif dan sidebar akan memaparkan pengelasan kawasan yang boleh dibangunkan, boleh dibangunkan dengan syarat dan tidak boleh dibangunkan

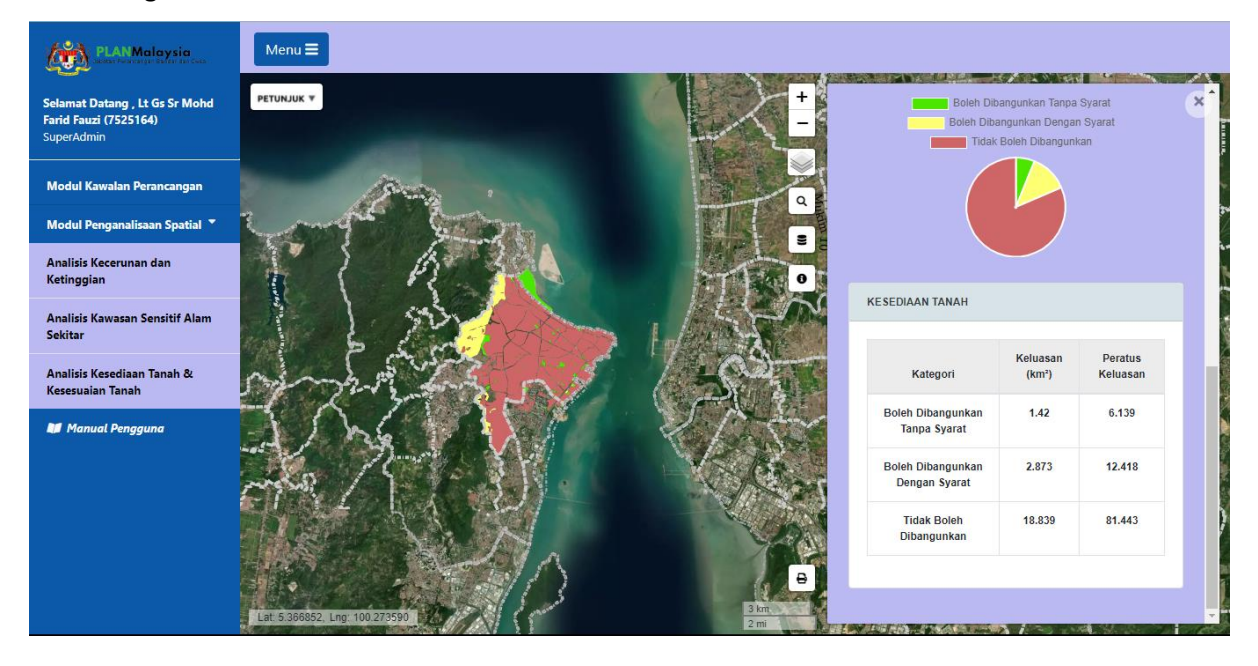

# Sub Modul Analisis Kesesuaian Tanah (Land Suitability)

# 1. Jalankan Analisis Kesesuaian Tanah

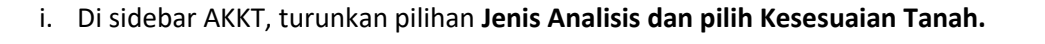

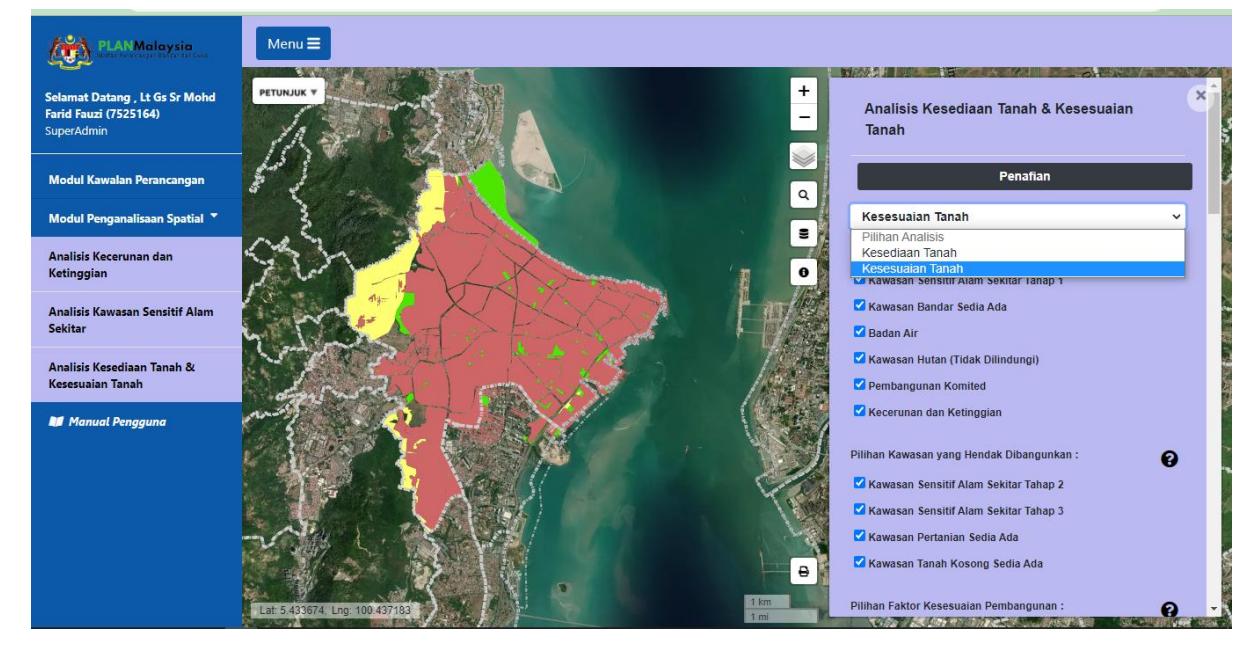

ii. Pilihan checkbox akan terpapar. Pilih sekurang-kurangnya satu checkbox bagi pilihan Kawasan
 yang Tidak Boleh Dibangunkan atau tandakan semua. Kemudian pilih sekurang-kurangnya satu
 checkbox bagi pilihan Kawasan yang Hendak Dibangunkan atau tandakan semua

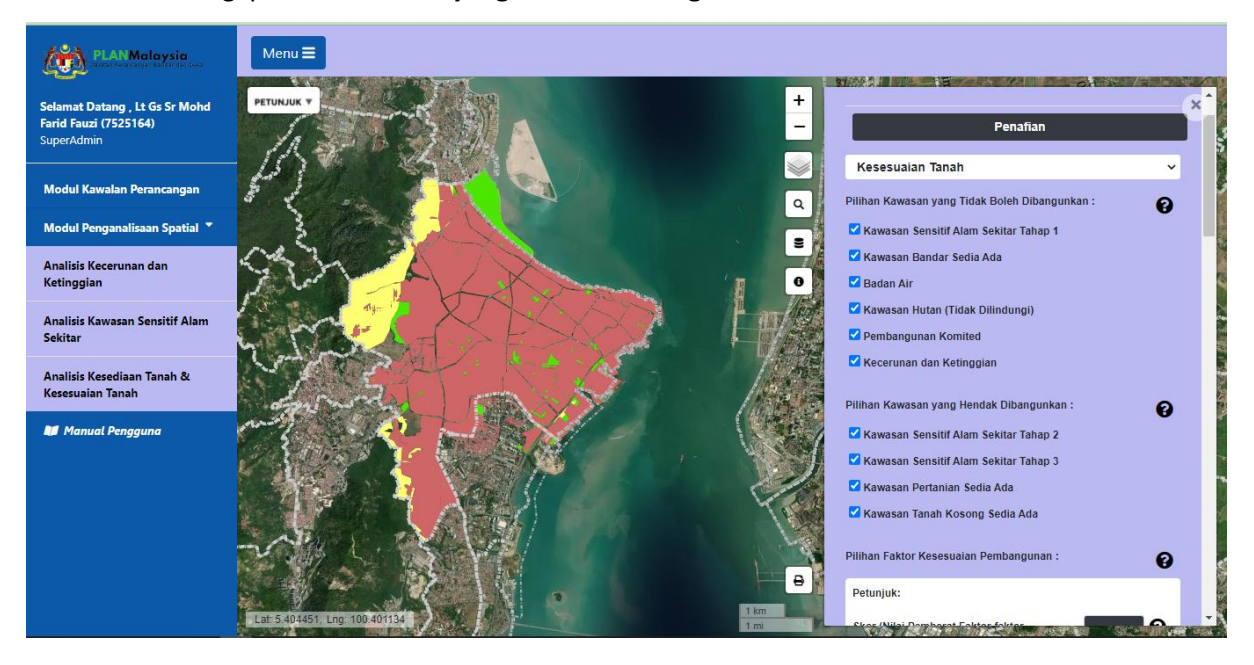

iii. Pada sidebar, skrol ke bawah dan tetapkan skala dan pemberat di ruangan Pilihan Faktor
 kesesuaian pembangunan atau gunakan pemberat yang sedia ada.

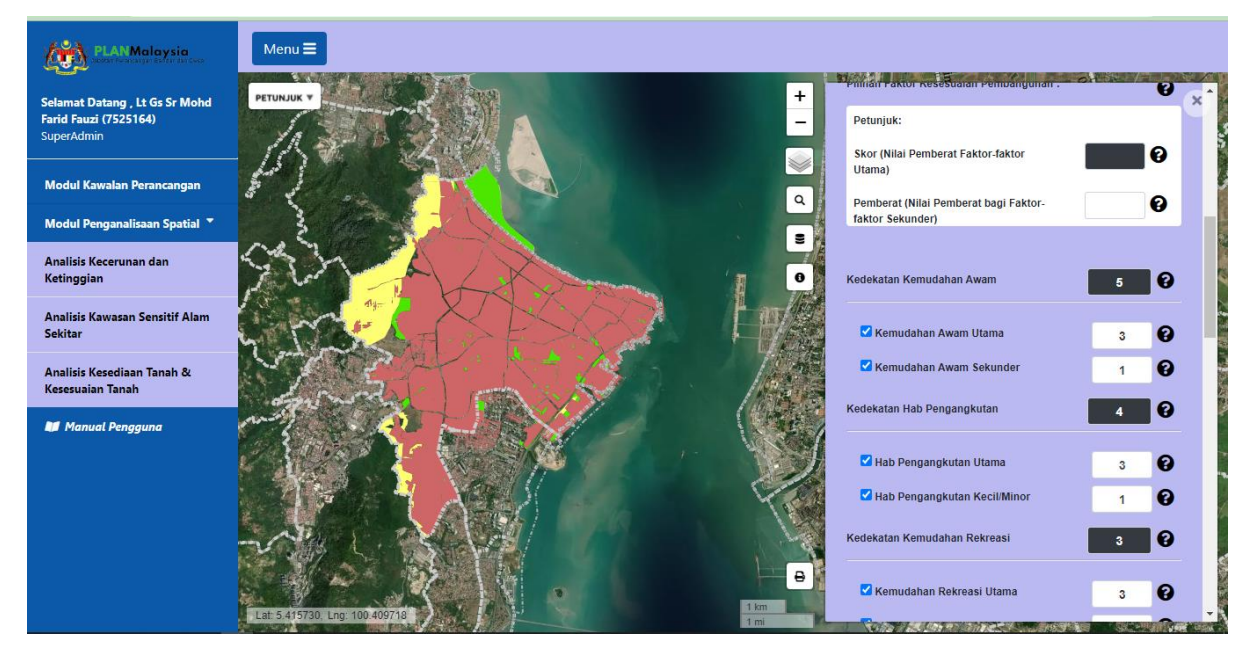

 Klik butang Jalankan Analisis. Peta interaktif dan sidebar akan memaparkan pengelasan kawasan yang boleh dibangunkan, boleh dibangunkan dengan syarat dan tidak boleh dibangunkan

| PLAN Malaysia                                                         | Menu =                                                                                        |
|-----------------------------------------------------------------------|-----------------------------------------------------------------------------------------------|
| Selamat Datang , Lt Gs Sr Mohd<br>Farid Fauzi (7525164)<br>SuperAdmin | PETUNJUK T                                                                                    |
| Modul Kawalan Perancangan                                             |                                                                                               |
| Modul Penganalisaan Spatial 🍷                                         |                                                                                               |
| Analisis Kecerunan dan<br>Ketinggian                                  |                                                                                               |
| Analisis Kawasan Sensitif Alam<br>Sekitar                             | Кезезиана такан                                                                               |
| Analisis Kesediaan Tanah &<br>Kesesuaian Tanah                        | - Kelusan Peratus                                                                             |
| 🔰 Manual Pengguna                                                     | Palino Sesuai 0.028 0.24                                                                      |
|                                                                       | Painty Josual         0.020         0.044           Sannat Secual         0.078         2.326 |
|                                                                       | normation                                                                                     |
|                                                                       | Sesual U.TTI 3.3                                                                              |
|                                                                       | Rurang Sesual 0.865 25.674                                                                    |
|                                                                       | Lat: 5 419143 Lng. 100.320625 1                                                               |

-TAMAT-